#### Sun Fire X4800 サーバー Linux オペ レーティングシステム設置マニュアル

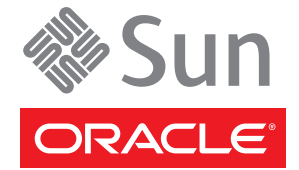

Part No: 821-2241-10 2010年7月、Revision A Copyright © 2010, Oracle and/or its affiliates. All rights reserved.

このソフトウェアおよび関連ドキュメントの使用と開示は、ライセンス契約の制約条件に従うものとし、知的財産に関する法律により保護されて います。ライセンス契約で明示的に許諾されている場合もしくは法律によって認められている場合を除き、形式、手段に関係なく、いかなる部分 も使用、複写、複製、翻訳、放送、修正、ライセンス供与、送信、配布、発表、実行、公開または表示することはできません。このソフトウェア のリバース・エンジニアリング、逆アセンブル、逆コンパイルは互換性のために法律によって規定されている場合を除き、禁止されています。

ここに記載された情報は予告なしに変更される場合があります。また、誤りが無いことの保証はいたしかねます。誤りを見つけた場合は、オラク ル社までご連絡ください。

このソフトウェアまたは関連ドキュメントを、米国政府機関もしくは米国政府機関に代わってこのソフトウェアまたは関連ドキュメントをライセ ンスされた者に提供する場合は、次の通知が適用されます。

U.S. GOVERNMENT RIGHTS Programs, software, databases, and related documentation and technical data delivered to U.S. Government customers are "commercial computer software" or "commercial technical data" pursuant to the applicable Federal Acquisition Regulation and agency-specific supplemental regulations. As such, the use, duplication, disclosure, modification, and adaptation shall be subject to the restrictions and license terms set forth in the applicable Government contract, and, to the extent applicable by the terms of the Government contract, the additional rights set forth in FAR 52.227-19, Commercial Computer Software License (December 2007). Oracle America, Inc., 500 Oracle Parkway, Redwood City, CA 94065.

このソフトウェアもしくはハードウェアは様々な情報管理アプリケーションでの一般的な使用のために開発されたものです。このソフトウェアも しくはハードウェアは、危険が伴うアプリケーション(人的傷害を発生させる可能性があるアプリケーションを含む)への用途を目的として開 発されていません。このソフトウェアもしくはハードウェアを危険が伴うアプリケーションで使用する際、安全に使用するために、適切な安全装 置、パックアップ、冗長性(redundancy)、その他の対策を講じることは使用者の責任となります。このソフトウェアもしくはハードウェアを危 険が伴うアプリケーションで使用したことに起因して損害が発生しても、オラクル社およびその関連会社は一切の責任を負いかねます。

Oracle と Java は Oracle Corporation およびその関連企業の登録商標です。その他の名称は、それぞれの所有者の商標または登録商標です。

AMD、Opteron、AMD ロゴ、AMD Opteron ロゴは、Advanced Micro Devices, Inc.の商標または登録商標です。Intel、Intel Xeon は、Intel Corporation の商標または登録商標です。すべての SPARC の商標はライセンスをもとに使用し、SPARC International, Inc.の商標または登録商標です。UNIX は X/Open Company, Ltd. からライセンスされている登録商標です。

このソフトウェアまたはハードウェア、そしてドキュメントは、第三者のコンテンツ、製品、サービスへのアクセス、あるいはそれらに関する情 報を提供することがあります。オラクル社およびその関連会社は、第三者のコンテンツ、製品、サービスに関して一切の責任を負わず、いかなる 保証もいたしません。オラクル社およびその関連会社は、第三者のコンテンツ、製品、サービスへのアクセスまたは使用によって損失、費用、あ るいは損害が発生しても一切の責任を負いかねます。

# 目次

| はじめに                                                                 | 5  |
|----------------------------------------------------------------------|----|
| 製品情報 Web サイト                                                         | 5  |
| 関連マニュアル                                                              | 5  |
| このドキュメントについて (PDF および HTML)                                          | 7  |
| ドキュメントのコメント                                                          | 7  |
| 変更履歴                                                                 | 8  |
| Linux インストールの概要                                                      | 9  |
| Sun Installation Assistant (SIA)                                     | 11 |
| SIA の作業の概要                                                           | 11 |
| SIA の入手                                                              | 12 |
| OSをインストールする前の準備作業                                                    | 13 |
| ブートハードディスクの消去方法                                                      | 13 |
| 仮想ディスクの作成                                                            | 14 |
| メディアの取得方法の選択                                                         | 31 |
| シリアルまたはビデオポートを使用したコンソールアクセスによるローカル                                   | イン |
|                                                                      | 31 |
| ILOM を使用したコンソールへのアクセスによるリモートインストール                                   | 34 |
| Oracle Enterprise Linux $O \uparrow \lor \land \lor \land \lor \lor$ | 41 |
| 配布メディアからの OEL のインストール                                                | 41 |
| OELのアップデート                                                           | 44 |
| Red Hat Enterprise Linux のインストール                                     | 47 |
| 配布メディアからの RHEL のインストール                                               | 47 |
| RHELのアップデート                                                          | 50 |
| SUSE Linux Enterprise Server のインストール                                 | 53 |
| 配布メディアからの SLES のインストール                                               | 53 |
| SLESのアップデート                                                          | 56 |
| PXEインストールをサポートするための Linux サーバーの設定                                    | 59 |
| PXE の概要                                                              | 60 |
| PXE 用に DHCP サーバーをインストールおよび設定する方法                                     | 61 |

| PXE サーバーへの portmap のインストール方法                      | 62                |
|---------------------------------------------------|-------------------|
| PXE サーバーでの TFTP サービスの設定方法                         | 62                |
| PXE サーバーでの PXELINUX の設定方法                         | 63                |
| PXE サーバーでの NFS サービスの設定方法                          | 63                |
| ファイアウォールを無効にする                                    | 64                |
| OEL 用 PXE インストールイメージの作成方法                         | 65                |
| RHEL 用 PXE インストールイメージの作成方法                        | 68                |
| SLES 用 PXE インストールイメージの作成方法                        | 70                |
| Oracle VM 用 PXE インストールイメージの作成方法                   | 71                |
| PXE サーバーからの Linux のインストール方法                       | 73                |
| Linux OS 設定用の論理および物理ネットワークインタフェース名の特定             | 75                |
| 設置されているネットワークポートの特定方法                             | 75                |
| OEL または RHEL インストール時の論理および物理ネットワークインタフェ<br>名の特定方法 | <u>:</u> ース<br>78 |
| SLES インストール時の論理および物理ネットワークインタフェース名の特別             | 定方                |
| 法                                                 | 80                |
|                                                   |                   |

| 索引 |  | 83 |
|----|--|----|
|----|--|----|

# はじめに

ここでは、関連するドキュメントと、フィードバックを送信するプロセスについて 説明します。またドキュメントの変更履歴も示します。

- 5ページの「製品情報 Web サイト」
- 5ページの「関連マニュアル」
- 7ページの「このドキュメントについて (PDF および HTML)」
- 7ページの「ドキュメントのコメント」
- 8ページの「変更履歴」

### 製品情報 Web サイト

Sun Fire X4800 サーバーの詳細については、Sun Fire X4800 サーバーの製品サイトを参照してください。

http://www.oracle.com/goto/x4800

このサイトには、次の情報やダウンロードへのリンクがあります。

- 製品情報および仕様
- サポートされているオペレーティングシステム
- ソフトウェアおよびファームウェアのダウンロード
- サポートされているオプションカード
- 外部ストレージオプション

### 関連マニュアル

次の一覧は、Oracle Sun Fire X4800 サーバーに関連するドキュメントの一覧です。こ れらのドキュメントとその他のサポートドキュメントは、次の Web サイトで入手で きます。

http://www.oracle.com/goto/x4800

| ドキュメントグループ                          | マニュアル名                                                                          | 説明                                                                                               |
|-------------------------------------|---------------------------------------------------------------------------------|--------------------------------------------------------------------------------------------------|
| Sun Fire X4800<br>サーバー固有のドキュメ<br>ント | Sun Fire X4800 サーバー製品ド<br>キュメント                                                 | アスタリスク (*) が付いているすべ<br>てのドキュメントの統合 HTML<br>版。検索と索引が含まれる。                                         |
|                                     | 『Sun Fire X4800 サーバーご使用の<br>手引き』                                                | 図を多用した、設定のためのク<br>イックリファレンス。                                                                     |
|                                     | 『Sun Fire X4800 サーバー設置マ<br>ニュアル』                                                | 最初の電源投入まで<br>の、サーバーの設置、ラック取り<br>付け、および設定方法。                                                      |
|                                     | 『Sun Fire X4800 サーバーご使用に<br>あたって』                                               | サーバーに関する重要な最新情<br>報。                                                                             |
|                                     | 『Sun Installation Assistant 2.3<br>through 2.4 User's Guide for x64<br>Servers』 | サポート対象の Windows または<br>Linux OS の補助付きインス<br>トール、ファームウェアのアップ<br>グレード、およびその他の作業に<br>使用する Sun のツール。 |
|                                     | 『Sun Fire X4800 サーバー Oracle<br>Solaris オペレーティングシステム<br>設置マニュアル』                 | Oracle Solaris OS をサーバーにイン<br>ストールする方法。                                                          |
|                                     | 『Sun Fire X4800 サーバー Linux オ<br>ペレーティングシステム設置マ<br>ニュアル』                         | サポート対象の Linux OS を<br>サーバーにインストールする方<br>法。                                                       |
|                                     | 『Sun Fire X4800 サーバー Windows<br>オペレーティングシステム設置マ<br>ニュアル』                        | サポート対象のバージョンの<br>Microsoft Windows をサーバーにイ<br>ンストールする方法。                                         |
|                                     | 『Sun Fire X4800 Server Diagnostics<br>Guide』                                    | サーバーの問題を診断する方法。                                                                                  |
|                                     | 『Sun Fire X4800 サーバーサービス<br>マニュアル』                                              | サーバーのサービスと保守の方<br>法。                                                                             |
|                                     | <sup></sup> Sun Fire X4800 Server Safety and Compliance Guide』                  | サーバーの安全性および適合性に<br>関する情報。                                                                        |
|                                     | 『Oracle ILOM 3.0 補足マニュアル<br>Sun Fire X4800 サーバー』                                | サーバーの Integrated Lights Out<br>Manager のバージョン固有の補足<br>情報。                                        |
|                                     | 『Sun x64 Server Utilities Reference<br>Manual』                                  | サーバーにインストールされてい<br>るユーティリティの使用方法。                                                                |
|                                     | 保守ラベル                                                                           | シャーシと CPU モジュールにある<br>保守ラベルのコピー。                                                                 |

| ドキュメントグループ                                                               | マニュアル名                                                                                     | 説明                                |
|--------------------------------------------------------------------------|--------------------------------------------------------------------------------------------|-----------------------------------|
| Sun Integrated Controller<br>Disk Management                             | 『Sun x64 Server Disk Management<br>Overview』                                               | サーバーの記憶域の管理に関する<br>情報。            |
| x86 Servers Applications<br>and Utilities Reference<br>Documentation     | 『Sun x64 Server Utilities Reference<br>Manual』                                             | サーバーにインストールされてい<br>るユーティリティの使用方法。 |
| Oracle Integrated Lights<br>Out Manager (ILOM) 3.0<br>Documentation (以前の | 『Sun Integrated Lights Out Manager<br>(ILOM) 3.0 Features Updates and<br>Release Notes』    | ILOM の新機能に関する情報。                  |
| Sun Integrated Lights Out<br>Manager (ILOM) 3.0 ド<br>キュメント)              | 『Oracle Integrated Lights Out<br>Manager (ILOM) 3.0 Getting Started<br>Guide』              | ILOM 3.0 の概要。                     |
|                                                                          | 『Oracle Integrated Lights Out<br>Manager (ILOM) 3.0 Concepts<br>Guide』                     | ILOM 3.0 の概念に関する情報。               |
|                                                                          | 『Oracle Integrated Lights Out<br>Manager (ILOM) 3.0 Web Interface<br>Procedures Guide』     | ILOM を Web インタフェースを通<br>じて使用する方法。 |
|                                                                          | 『Oracle Integrated Lights Out<br>Manager (ILOM) 3.0 CLI Procedures<br>Guide』               | コマンドによって ILOM を使用す<br>る方法。        |
|                                                                          | 『Sun Integrated Lights Out Manager<br>(ILOM) 3.0 Management Protocols<br>Reference Guide 』 | 管理プロトコルに関する情報。                    |

# このドキュメントについて (PDF および HTML)

このドキュメントセットは、PDFおよびHTMLの両形式で利用できます。トピック に基づく形式(オンラインヘルプと同様)で情報が表示されるため、章、付録、およ びセクション番号は含まれません。

# ドキュメントのコメント

製品ドキュメントの品質向上のため、お客様のご意見、ご要望をお受けしておりま す。コメントは下記よりお送りください。

http://www.sun.com/secure/products-n-solutions/hardware/docs/feedback

ご意見をお寄せいただく際には、下記のタイトルとパーツ番号を記載してください。

### 変更履歴

このドキュメントセットには次の変更が加えられています。

- 2010年4月-設置マニュアルのリリース
- 2010年6月-設置マニュアルおよびご使用の手引きの再リリース
- 2010年7月-その他のドキュメントの初回リリース

# Linuxインストールの概要

本書では、使用しているサーバーに Oracle Enterprise Linux (OEL)、Red Hat Enterprise Linux (RHEL) および SUSE Linux Enterprise Server (SLES) をインストールする手順について説明します。この章は、次の節で構成されています。

|                                                                                                    | リンク                                                |
|----------------------------------------------------------------------------------------------------|----------------------------------------------------|
| Sun x64 サーバーでのさまざまな展開作業や回復<br>作業の実行を支援するツール、Sun Installation<br>Assistant (SIA)の使用方法について説明します。                                     | 11 ページの「Sun Installation Assistant (SIA)」          |
| ハードディスクの既存のパーティションを消去<br>して、オペレーティングシステムのインス<br>トール先となる仮想ディスクを作成する方法を<br>説明します。                                                    | 13 ページの「OS をインストールする前の準備<br>作業」                    |
| 使用しているサーバーに Oracle Enterprise Linux<br>をインストールする方法について説明します。                                                                       | 41 ページの「Oracle Enterprise Linux のインス<br>トール」       |
| 使用しているサーバーに Red Hat Enterprise Linux<br>をインストールする方法について説明します。                                                                      | 47 ページの「Red Hat Enterprise Linux のインス<br>トール」      |
| 使用しているサーバーに SUSE Linux をインス<br>トールする方法について説明します。                                                                                   | 53 ページの「SUSE Linux Enterprise Server のイン<br>ストール」  |
| Linux システムで Preboot Execution Environment<br>(PXE) サーバーを設定する方法、および使用し<br>ているサーバーに PXE サーバーを使用して<br>Linux をインストールする方法について説明し<br>ます。 | 59 ページの「PXE インストールをサポートする<br>ための Linux サーバーの設定」    |
| 各ネットワークインタフェースの論理名 (OS に<br>よって割り当てられる) および物理名 (MAC アド<br>レス)を見つける方法について説明します。                                                     | 75 ページの「Linux OS 設定用の論理および物理<br>ネットワークインタフェース名の特定」 |

Sun Installation Assistant (SIA) は、Sun x64 サーバー上でさまざまな展開や回復の作業 を行う際に役立つツールです。SIA は、ブート可能 CD、SIA ソフトウェアを用意し た USB フラッシュドライブ、または PXE インストールサーバー上で使用可能なカス タマイズ SIA イメージから起動できます。

- 11ページの「SIAの作業の概要」
- 12ページの「SIAの入手」

#### SIA の作業の概要

SIA を使用すると、次の作業を実行できます。

注-実行できる作業は、サーバーによって異なる場合があります。

- サーバー上のOSに関係なく、システムのBIOS、ILOMサービスプロセッサの ファームウェアを最新バージョンにアップグレードします。
- サーバー上のOSに関係なく、HBAのファームウェアを最新バージョンにアップ グレードします。
- LSI ベースのディスクコントローラ (SAS-1 用 1068e、または SAS-2 用 2926x および 9280) がある場合、RAID-1 ボリュームを設定します。
- サポート対象のWindowsまたはLinuxオペレーティングシステムをSun サーバーにインストールする支援を行います。SIAが適切なドライバとプラット フォーム固有のソフトウェアをインストールするため、ドライバディスクを別に 作成する必要はありません。ライセンス付与されたOS配布メディアをCDまたは ネットワークイメージファイルから使用し、SIAウィザードの指示に従ってイン ストールを実行できます。
- Sun 提供の最新のファームウェアとドライバにより SIA セッションを更新します。

# SIA の入手

SIA は、最新の x86 および x64 Sun サーバーのオプションとして入手できます。また、SIA の ISO CD イメージを Sun からダウンロードすることも可能です。サポート されている Sun サーバープラットフォームの全リストについては、次の SIA 情報 ページを参照してください。

http://www.sun.com/systemmanagement/sia.jsp

SIAの使用方法を解説するドキュメントは、次のSunドキュメントWebサイトで入手できます。

『Oracle Hardware Installation Assistant 2.3 through 2.5 User's Guide for x86 Servers』

# OS をインストールする前の準備作業

オペレーティングシステムをインストールするには、事前に特定の作業を行う必要 があります。この作業は、OSがブートドライブにすでにインストールされているか どうか、またはこれまでにパーティションが設定されていない新しいドライブであ るかどうかによって異なります。

実行する必要のあるタスクは次のとおりです。

- 13ページの「ブートハードディスクの消去方法」
- 14ページの「仮想ディスクの作成」
- ▼ ブートハードディスクの消去方法 サーバーのハードドライブに Solaris OS がプリインストールされている場合がありま す。その場合は、Linux をインストールする前に Solaris OS を消去する必要がありま す。

始める前に この手順を開始する前に、Tools and Drivers CD を入手してください。

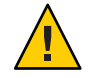

注意-この手順を実行すると、ハードドライブのすべてのデータが消去されます。必要なデータはこの手順を開始する前にバックアップしてください。

- 1 ハードドライブ上の必要なデータをバックアップします。
- 2 サーバーの CD/DVD ドライブに Tools and Drivers CD を挿入します。 サーバーに CD/DVD ドライブがない場合は、リモートコンソール (JavaRConsole) を 使用します。34ページの「ILOM を使用したコンソールへのアクセスによるリ モートインストール」を参照してください。
- 3 ツールとドライバのCDからシステムをブートします。
   ツールとドライバのメインメニューが表示されます。

- メインメニューから「Erase Primary Boot Hard Disk (プライマリブートハードディスクを消去する)」を選択します。
   このオプションを選択すると、プライマリハードドライブ上に現在あるすべてのパーティション(診断パーティションを除く)が消去されます。診断パーティションがある場合、これは消去されません。
- 次の手順 14ページの「仮想ディスクの作成」
  - 28ページの「ブートドライブを設定する方法」

#### 仮想ディスクの作成

オペレーティングシステムをインストールする前に、サーバー上に仮想ディスクを 作成して、イメージのダウンロードに必要な領域を確保する必要があります。この ダウンロードによってディスクの内容が消去されます。

仮想ディスクは、オペレーティングシステムのダウンロード用のLSIファームウェアから作成できます。LSIファームウェアには、サーバーの起動時のみアクセスできます。Windowsが起動される前にLSIバナーが表示されているときに、Ctrlキーを押しながらHキーを押すと、LSIインタフェースが表示されます。

注-仮想ディスクは、Tools and Drivers DVDの追加ドライバを通じてインストールされる MegaRAID ソフトウェアから作成することもできますが、オペレーティングシ ステムのインストールには使用しないでください。

14ページの「仮想ディスクの作成方法」を参照してください。

- ▼ 仮想ディスクの作成方法
- 1 サーバーには、サービスプロセッサ(SP)モジュールのIPアドレスを使用してログインします。
- 2 GUI ウィンドウで「Remote Control」タブをクリックして、ILOM リモートコント ロールを起動します。
- **3** 「KVMS」タブを選択します。
- **4** 「Mouse Mode」で「Relative」を選択して、「Save」をクリックします。

注-「Relative」オプションを選択すると、リモートコンソールでマウスをウィンド ウからウィンドウに動かすことができるようになります。この手順の最後で、この マウス設定を「Absolute」に変更するよう求められます。

5 「Redirection (リダイレクション)」タブをクリックします。 「Redirection」 画面 で、「Launch Remote Console」をクリックします。

「ILOM 3.0 Remote Console」ウィンドウが表示されます。

- 6 「Devices」メニューで「Mouse」を選択してマウスを有効にします。
- 7 システムを再起動して、LSIバナーが表示されるまで待ちます。バナーページにデバ イスが表示されたら、Ctrlキーを押しながらHキーを押します。
- **8** 「Adapter Selection」画面で、「Start」をクリックします。

| Sun ILOM Remote    | Console              | 1000          |                                  | 1 . A .                                |
|--------------------|----------------------|---------------|----------------------------------|----------------------------------------|
| Redirection Device | es Key <u>b</u> oard | <u>V</u> ideo |                                  |                                        |
| 10.6.72.124        |                      |               |                                  |                                        |
| Adapter Selecti    | on                   |               |                                  |                                        |
|                    |                      |               |                                  |                                        |
|                    |                      |               |                                  | - 151                                  |
| Adapter No.        | Rus No               | Deuice No.    | Time                             | Einmusne Hension                       |
| Adapter No.        | Bus No.              | Device No.    | Туре                             | Firmware Version                       |
| Adapter No.        | Bus No.              | Device No.    | Type<br>LSI MegaRAID SAS 9262-81 | <b>Firmware Version</b><br>2.0.03-0725 |
| Adapter No.        | Bus No.              | Device No.    | Type<br>LSI MegaRAID SAS 9262-81 | L51<br>Firnware Version<br>2.0.03-0725 |

「MegaRaid BIOS Config Utility Virtual Configuration」 画面が表示されます。

9 「MegaRaid BIOS Config Utility Virtual Configuration」画面で、「Configuration Wizard」を 選択します。

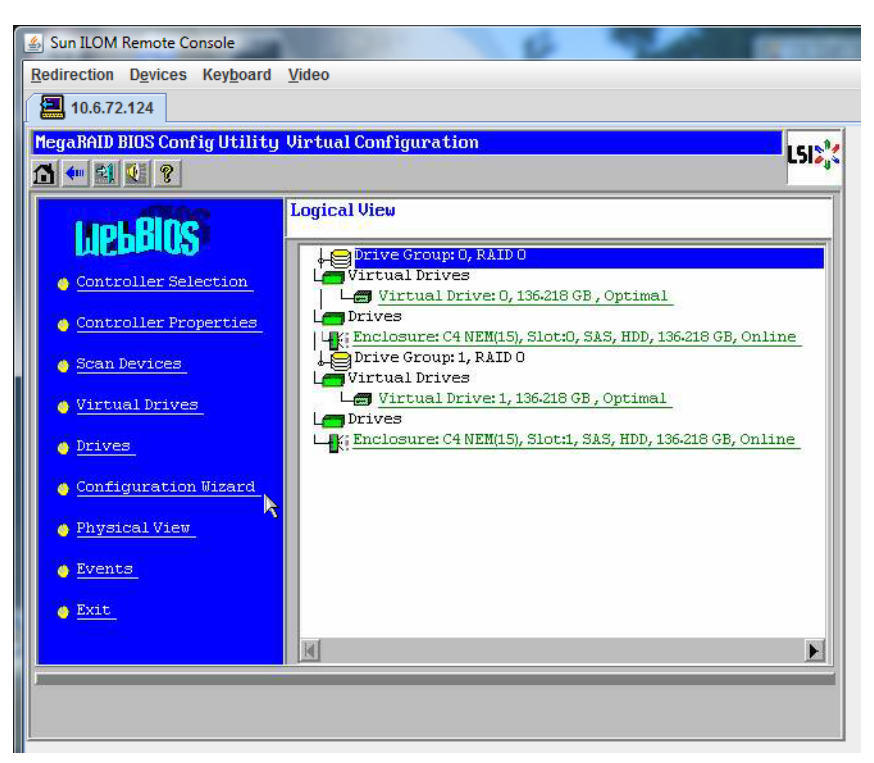

**10** 「**Configuration Wizard**」画面で「New Configuration」を選択して、「Next」をクリックします。

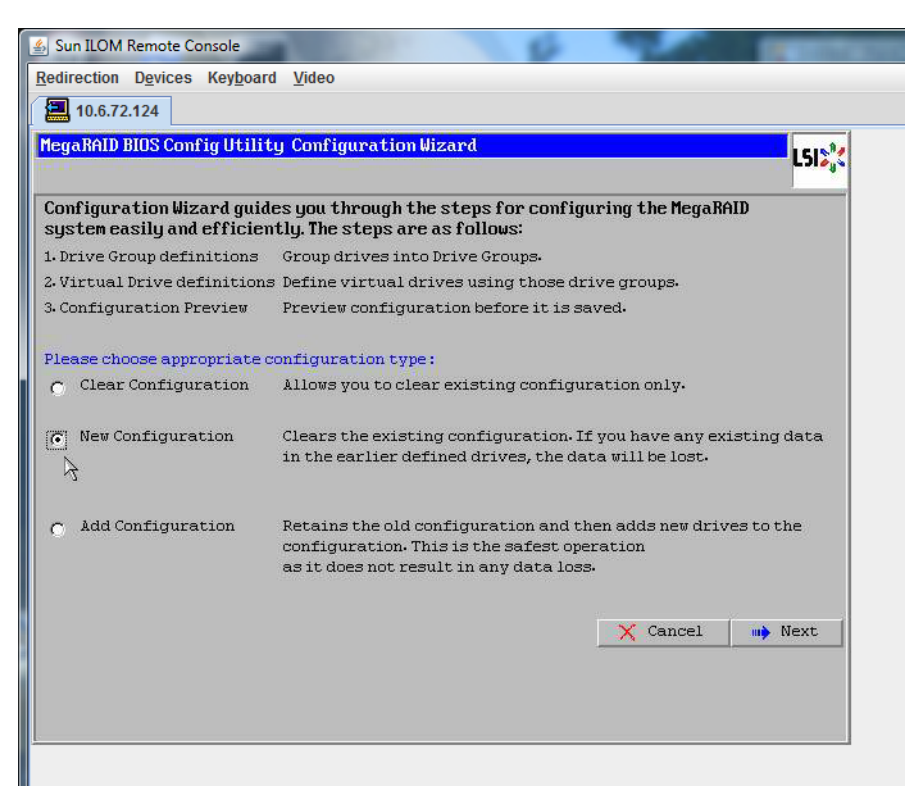

#### **11** 「Manual Configuration」を選択します。

「Automatic Configuration」を選択すると、システム上のすべてのハードドライブを 含む単一の仮想ドライブが作成されます。複数のドライブがストライプセット (RAID0)として設定され、結合された記憶域の単一の仮想ドライブとして表示されま す。これは、複数の障害ポイントが発生するため、望ましくない場合がありま す。つまり、1つのドライブに障害が発生すると、システムが起動しなくなるという ことです。1つを除き、すべてのドライブを取り外す必要があります。また は、「Manual Configuration」を選択して、1つのハードドライブだけを使用して仮想 ドライブを作成することもできます。

| 🍰 Sun  | ILOM Remote Console                     | 100 CONT                   | 6                 | 100            |            |
|--------|-----------------------------------------|----------------------------|-------------------|----------------|------------|
| Redire | ection D <u>e</u> vices Key <u>b</u> oa | rd <u>V</u> ideo           |                   |                |            |
|        | 10.6.72.124                             |                            |                   |                |            |
| Mega   | RAID BIOS Config Utili                  | ty Configuration Wizard    | a.                |                | L512,3     |
| Sele   | ect Configuration Met                   | hod:                       |                   |                |            |
| •      | Manual Configurati                      | on                         |                   |                |            |
|        | Manually create dri                     | ve groups and virtual dr.  | ives and set thei | r parameters a | s desired. |
| 0      | Automatic Configura                     | ation                      |                   |                |            |
|        | Automatically creat                     | te the most efficient conf | iguration.        |                |            |
|        | Redundancy:                             | No Redundancy              |                   |                |            |
|        |                                         |                            | X Cancel          |                | Next       |

12 確認ウィンドウが表示されたら、「Yes」をクリックします。

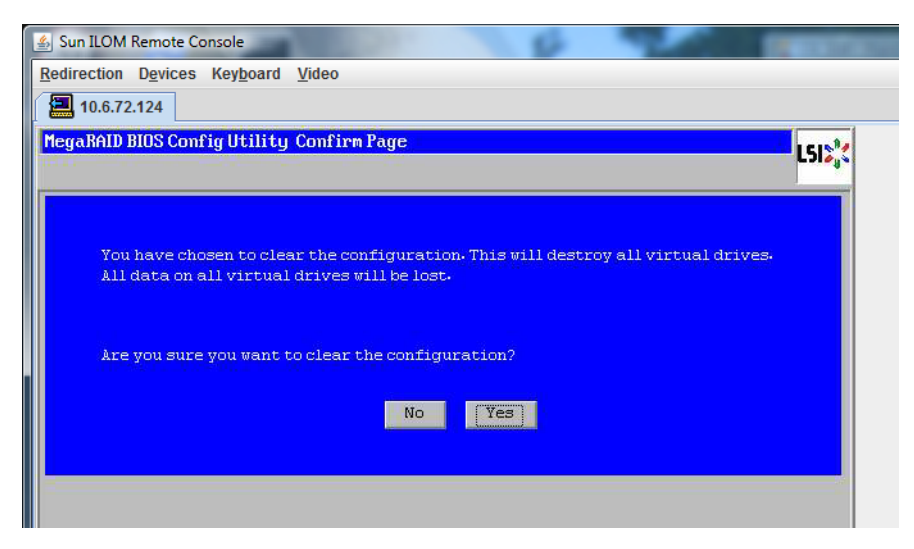

**13** 「MegaRAID BIOS Config Utility Config Wizard – Drive Group Definition」画面に、システム 内のドライブとドライブグループが表示されます。目的のドライブを選択し て、「Add To Array」をクリックします。

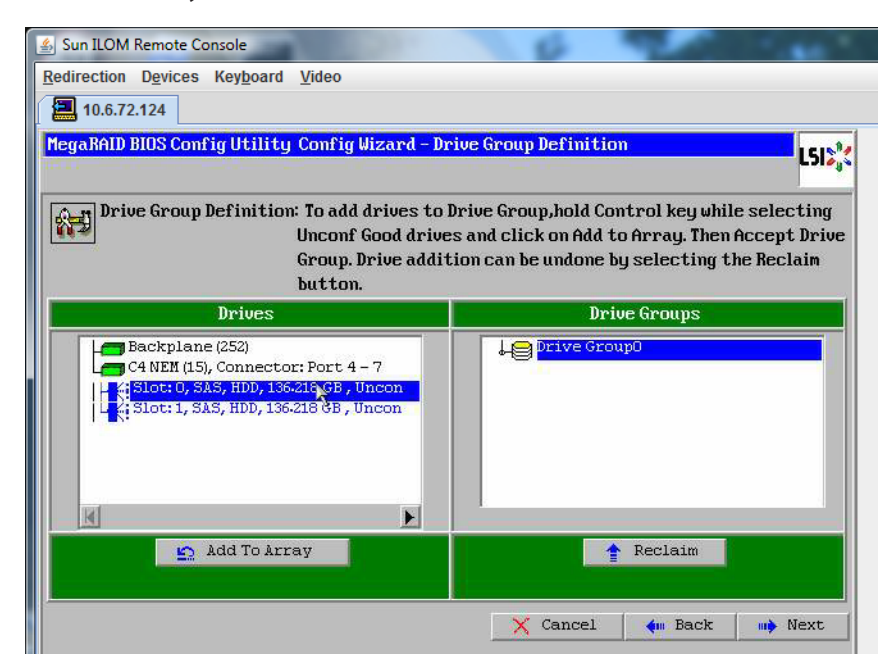

**14** 「Accept DG」をクリックしてドライブグループを作成します。 Drive Group0 が表示されます。

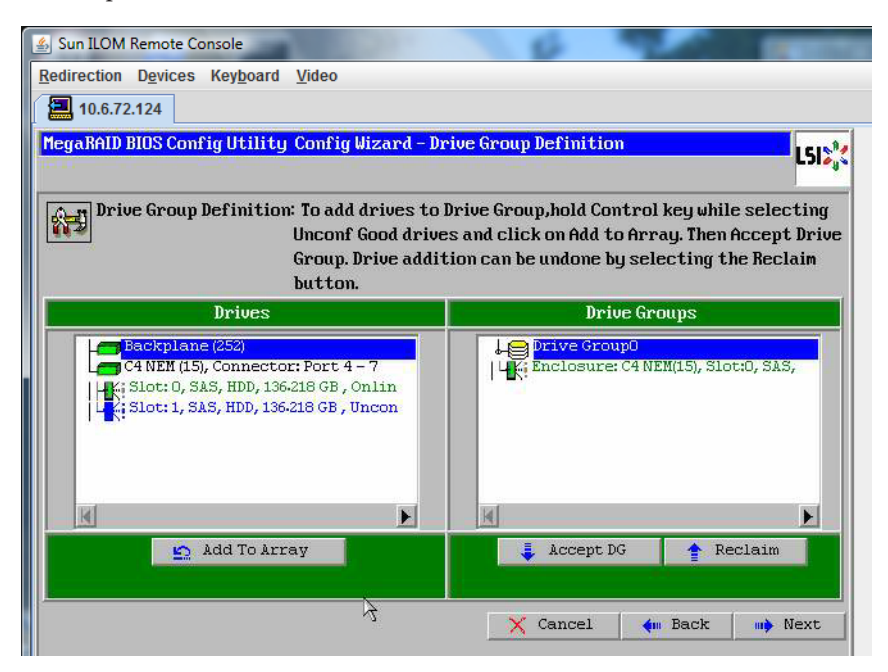

15 「Next」をクリックします。

注-ドライブグループの選択は、「Reclaim」ボタンをクリックして取り消すことが できます。

| Sun ILOM Remote Console                                                                                                    | 0 9 mm                                                                                                    |
|----------------------------------------------------------------------------------------------------|----------------------------------------------------------------------------------------------------|
| Redirection Devices Keyboard Video                                                                                                    |                                                                                                    |
| 10.6.72.124                                                                                                    |                                                                                                    |
| MegaRAID BIOS Config Utility Config Wizard - Dr                                                                                                    | ive Group Definition                                                                                                    |
| Drive Group Definition: To add drives to I<br>Unconf Good drive<br>Group. Drive addit<br>button.                                                                                                    | brive Group,hold Control key while selecting<br>s and click on Add to Array. Then Accept Drive<br>ion can be undone by selecting the Reclaim |
| Drives                                                                                                    | Drive Groups                                                                                                    |
| C4 NEM (15), Connector: Port 4 - 7<br>C4 NEM (15), Connector: Port 4 - 7<br>C4 NEM (15), C0 NEM (15), C0 NEM (15) | Drive Group1 Size:136-218 GB                                                                                                    |
|                                                                                                    | K                                                                                                    |
| 🔄 Add To Array                                                                                                    | 😭 Reclaim                                                                                                    |
|                                                                                                    |                                                                                                    |

16 ドライブグループが「Span Definition」ウィンドウに表示されます。「Add to SPAN」をクリックします。

| Sun ILOM Remote Console<br>Redirection Devices Keyboard | <u>V</u> ideo                                                                   | 6 20                                                                                                    | -                           |
|---------------------------------------------------------|---------------------------------------------------------------------------------|----------------------------------------------------------------------------------------------------|-----------------------------|
| HegaRAID BIOS Config Utilit                             | y Config Wizard - Sp                                                            | oan Definition                                                                                                    | L51%                        |
| Span Definition:                                        | To add array hole<br>drop-down.Click o<br>span.Array Hole ao<br>Reclaim button. | to a Span, select an array hole fro<br>n Add To Span. Array hole will be ad<br>ddition can be undone by selecting | om the<br>ded to the<br>the |
| Array With Free                                         | Space                                                                           | Span                                                                                                    |                             |
| Drive Group:0,Hole:0,R0,13                              | 36.218 GB                                                                       |                                                                                                    |                             |
| 🔄 🔄 Add to Si                                           | PAN                                                                             | 🛉 Reclaim                                                                                                    |                             |
|                                                         |                                                                                 |                                                                                                    |                             |

17 ドライブグループが「Span」に表示されます。「Next」をクリックします。

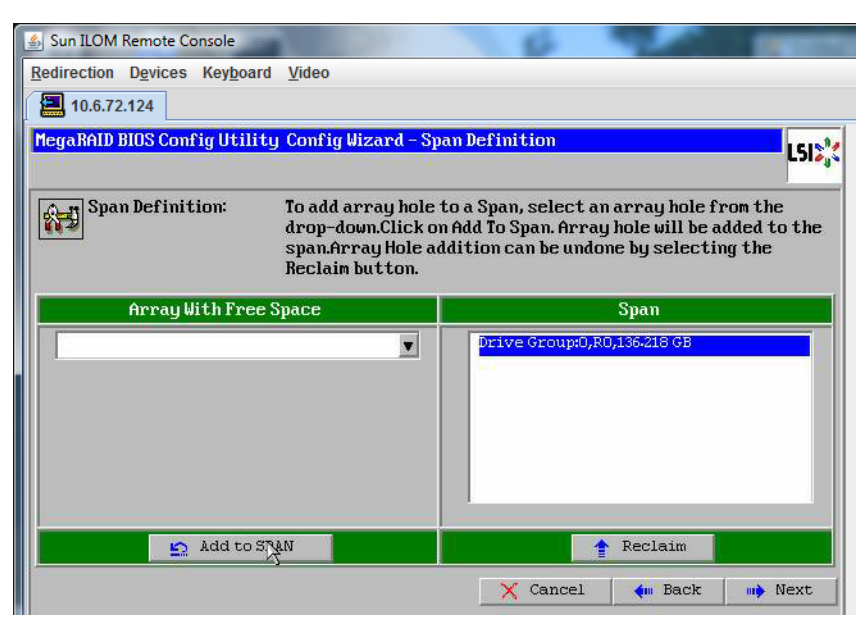

**18** 「Virtual Drive Definition」画面が表示されます。仮想ドライブの RAID レベルと設定値 を設定して、「Accept」をクリックします。

RAIDの設定については、サーバーのディスク管理マニュアルを参照してください。

| 🛓 Sun ILOM Remote  | Console                            | 10 mm                                          |
|--------------------|------------------------------------|------------------------------------------------|
| Redirection Device | es Key <u>b</u> oard <u>V</u> ideo |                                                |
| 10.6.72.124        |                                    |                                                |
| MegaRAID BIOS Co   | onfig Utility Config Wizard        | -Virtual Drive Definition                      |
| RAID Level         | RAIDO                              |                                                |
| Strip Size         | 64 KB 🔻                            |                                                |
| Access Policy      | RW                                 |                                                |
| Read Policy        | Normal 💌                           |                                                |
| Write Policy       | Write Back with BBU                |                                                |
| IO Policy          | Cached 🖉                           |                                                |
| Drive Cache        | NoChange 💌                         | Next LD, Possible RAID Levels<br>R0:136-218 GB |
| Disable BGI        | No                                 |                                                |
| Select Size        | 136-218 GB 🛒                       |                                                |
|                    | 🖡 Accept                           | Reclaim                                        |
|                    |                                    | 🗙 Cancel 🛭 🗌 Back 🖬 Next                       |

**19** 「Write Back with BBU mode」を確認するプロンプトが表示されたら、「Yes」をクリックします。

| Sun ILOM Remote Console                                                             |          |
|-------------------------------------------------------------------------------------|----------|
| Redirection Devices Keyboard Video                                                  |          |
| 10.6.72.124                                                                         |          |
| MegaRAID BIOS Config Utility Confirm Page                                           | 15181    |
|                                                                                     | C.110 4. |
|                                                                                     |          |
| Write Back with BBU enables Write Back caching when BBU is installed and charged.   |          |
| It provides optimal balance between data safety and performance.                    |          |
|                                                                                     |          |
| However, slower performance should be expected when BBU is not installed, not fully |          |
| charged of Funning Chrough Fe-reach Cycle.                                          |          |
|                                                                                     |          |
| Are you sure you want to select Write Back with BBU mode?                           |          |
|                                                                                     |          |
| No                                                                                  |          |

**20** 「Config Wizard」ウィンドウで、「Next」をクリックします。

| Redirection Devices Keyboard Video   Intervention     MegaRAID BIOS Config Utility Config Wizard - Virtual Drive Definition     RAID Level   RAID 0   Strip Size   64 KB     Access Policy   Rw   Write Policy   Write Back with BBU   ID Policy   Cached                                                                                                    |          |
|----------------------------------------------------------------------------------------------------|----------|
| Image: Cached Contract of the second of the second of t                               |          |
| MegaRAID BIOS Config Utility Config Wizard - Virtual Drive Definition         RAID Level       RAID •         Strip Size       64 KB •         Access Policy       RW         Read Policy       Normal •         Write Policy       Write Back with BBU •         IO Policy       Cached •         Drive Cache       MoChange                                                                                                    |          |
| RAID Level RAID 0   Strip Size 64 KB   Access Policy RW   Read Policy Normal   Write Policy Write Back with BBU   ID Policy Cached                                                                                                    |          |
| RAID Level     RAID 0       Strip Size     64 KB       Access Policy     RW       Read Policy     Normal       Write Policy     Write Back with BBU       IO Policy     Cached                                                                                                    |          |
| Strip Size     64 KB       Access Policy     RW       Read Policy     Normal       Write Policy     Write Back with BBU       IO Policy     Cached                                                                                                    |          |
| Access Policy RW V<br>Read Policy Normal V<br>Write Policy Write Back with BBU V<br>IO Policy Cached V                                                                                                    |          |
| Read Policy     Normal       Write Policy     Write Back with BBU       IO Policy     Cached       Drive Cache     Nochases                                                                                                    |          |
| Write Policy Write Back with BBU V<br>IO Policy Cached V                                                                                                    |          |
| IO Policy Cached                                                                                                    |          |
| Drive Cache Machange P. D. J. D. J. |          |
| Press Back Button To Add Another Virtua                                                                                                    | l Drive. |
| Disable BGI No 💌                                                                                                    |          |
| Select Size 0 KB V                                                                                                    |          |
| Reclaim 7                                                                                                    |          |
| 🗙 Cancel 🛭 🐳 Back 🗤                                                                                                    | Next     |

**21** 「**Preview**」画面が表示されます。仮想ドライブに **Drive Group 0** が含まれていることがわかります。

この図は、「Manual Configuration」オプションを使用した単一の仮想ドライブを示しています。

| Sun ILOM Remote Console Redirection Devices Keyboard Video | 6 9 mm                                               |
|------------------------------------------------------------|------------------------------------------------------|
| 10.6.72.124                                                |                                                      |
| MegaRAID BIOS Config Utility Config Wizard - Pr            | eview                                                |
| Configuration Preview: This is the co<br>this configur     | nfiguration defined. Click ACCEPT to save<br>vation. |
| Drives                                                     | Virtual Drives                                       |
| GANE AND AND AND AND AND AND AND AND AND AND               | VD 0                                                 |
|                                                            |                                                      |
| 7                                                          | Cancel 🖣 Back 🛃 Accept                               |

22 設定を保存します。

| Sun ILOM Remote Console                   | Contraction of the local division of the local division of the loc |
|-------------------------------------------|----------------------------------------------------------------------------------------------------|
| Redirection Devices Keyboard Video        |                                                                                                    |
| 10.6.72.124                               |                                                                                                    |
| MegaRAID BIOS Config Utility Confirm Page | LSI                                                                                                    |
|                                           | •                                                                                                    |
| Save this Configuration ?<br>No Yes       |                                                                                                    |

**23** プロンプトに対して「Yes」をクリックします。仮想ドライブのすべてのデータが削除されます。初期化するかどうかを指定します。

| Sun ILOM Remote Console                                                        | The second second |
|--------------------------------------------------------------------------------|-------------------|
| Redirection Devices Keyboard Video                                             |                   |
| 10.6.72.124                                                                    |                   |
| MegaRAID BIOS Config Utility Confirm Page                                      | LSIN              |
|                                                                                |                   |
| All data on the new Virtual Drives will be lost. Want to Initialize?<br>No Yes |                   |
|                                                                                |                   |

24 「Yes」をクリックして終了します。

| 🐇 Sun ILOM Remote Conso | ble                            | 6             | 100 | Concession of the local division of the local division of the loca |
|-------------------------|--------------------------------|---------------|-----|----------------------------------------------------------------------------------------------------|
| Redirection Devices Ke  | ey <u>b</u> oard <u>V</u> ideo |               |     |                                                                                                    |
| 10.6.72.124             |                                |               |     |                                                                                                    |
| Exit Confirmation       |                                |               |     | 1512                                                                                                    |
| 11                      |                                |               |     |                                                                                                    |
|                         | Exit Application               | No <u>Yes</u> |     |                                                                                                    |

**25** 「Please Reboot Your System」と表示されたら、Alt キーを押しながら B キーを押し て、キーボードプルダウンメニューを表示させます。

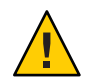

注意 - この手順を実行しない場合は、次の手順で「Control Alt Delete」を選択したときにローカルマシンが再起動されます。

| 🕌 Sun ILOM Remote Console    |                           | 100 | ( Contractory |
|------------------------------|---------------------------|-----|---------------|
| Redirection Devices Keyboard | Video                     |     |               |
| 10.6.72.124                  |                           |     |               |
|                              |                           |     | 1-31-633      |
|                              |                           |     |               |
|                              | Please Reboot your System |     |               |

**26** 矢印キーを使用してメニュー内の「**Control Alt Delete**」を選択し、リモートシステム を再起動します。**Enter**を押します。

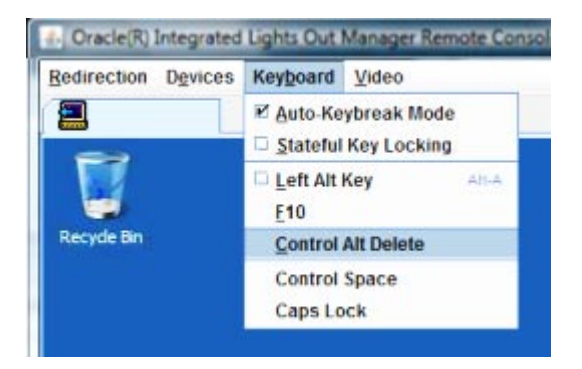

- 27 元の画面に戻り、マウスモードを「Absolute」に設定します。
  - a. 「Remote Control」画面で「KVMS」タブを選択します。
  - **b.** 「Mouse Mode」で「Absolute」を選択します。
  - c. 「Save(保存)」をクリックします。

#### ▼ ブートドライブを設定する方法

作成した仮想ドライブにオペレーティングシステムをインストールする場合は、ド ライブをブートドライブとして設定する必要があります。

1 「Configuration Wizard」画面で「Virtual Drives」を選択します。

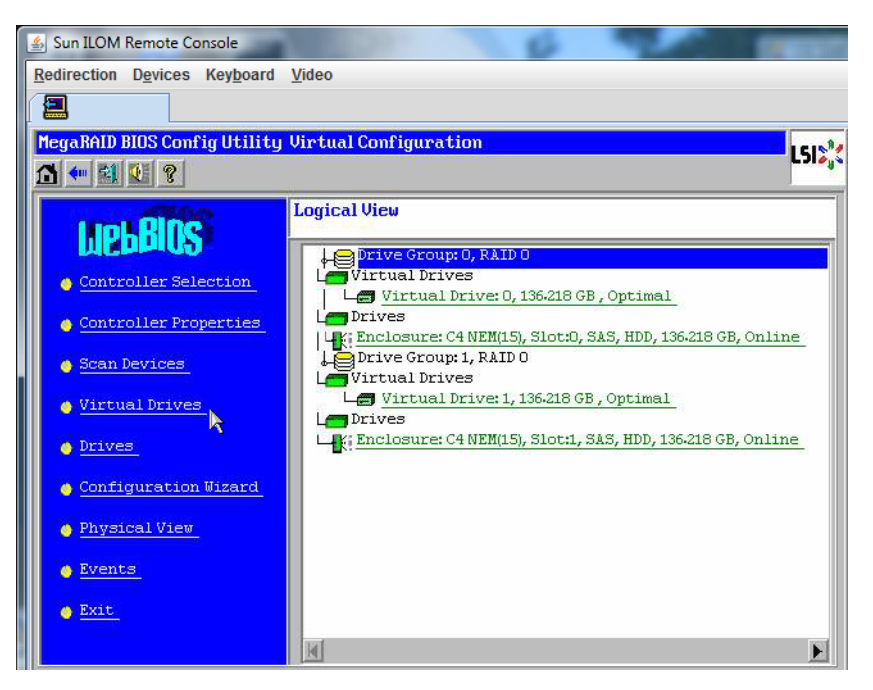

「MegaRAID BIOS Config Utility Virtual Drives Configuration」 画面が表示されます。

2 オプションの1つとして「Set\_Boot Drive (current=none)」が表示されているかどうか を確認します。

「Set\_Boot Drive (current=none)」オプションが表示されている場合は、ブートドライブが設定されていません。

| MegaRAID BIOS Config Utility Virtual Drives |                                                                                                    | 161594 |
|---------------------------------------------|----------------------------------------------------------------------------------------------------|--------|
|                                             |                                                                                                    | C)     |
|                                             | Virtual Drives:                                                                                                    |        |
|                                             | <pre>C Fast Initialize C Slow Initialize C Check Consistency C Properties C Set Boot Drive (current= 0) C Set Boot Drive (current= 0) C Set So Set Reset C Set So Set Constant Set Constant</pre> |        |
| Home                                        |                                                                                                    | ack    |

**3** 「Set\_Boot Drive (current=none)」をオンにして、「Go」をクリックします。

# メディアの取得方法の選択

この節では、Linuxインストールメディアの取得方法を選択する必要があります。Linuxのインストール手順は、選択したメディアの取得方法によって異なります。

| メディアの取得方法                                                                                                    | その他の要件                                                                                                    |
|----------------------------------------------------------------------------------------------------|----------------------------------------------------------------------------------------------------|
| シリアルポートまたはビデオポートとローカル<br><b>DVD</b> を使用:サーバーに接続された物理<br>CD/DVDドライブと、サーバーのシリアル<br>ポートまたはビデオポートに接続された端末を<br>使用します。 | サーバーの USB ドングルポートに直接接続され<br>た USB CD/DVD ドライブを使用し、シリアル<br>ポートまたはビデオポートを通じてサーバーコ<br>ンソールにアクセスします。Linux をインス<br>トールするには、31ページの「シリアルまたは<br>ビデオポートを使用したコンソールアクセスに<br>よるローカルインストール」を参照してくださ<br>い。 |
| ILOM とリモート DVD または ISO イメージを使用: JavaRConsole を実行しているリモートシステム上で、リダイレクトされた物理 CD/DVD ドライブか ISO イメージファイルを使用します。      | ブラウザを備えたリモートシステム、接続され<br>た物理 CD/DVD ドライブ、Linux 配布<br>DVD、サーバーの管理ポートへのネットワーク<br>アクセス。この方法を使用する場合は、<br>34ページの「ILOM を使用したコンソールへの<br>アクセスによるリモートインストール」を参照<br>してください。                            |
| PXEイメージを使用: PXE 環境から取得できるカ<br>スタマイズされたイメージを使用します。                                                                | サーバーのセットアップと PXE の実行、使用し<br>ているサーバー用にカスタマイズされたイ<br>メージについては、59ページの「PXE インス<br>トールをサポートするための Linux サーバーの<br>設定」を参照してください。                                                                     |

### シリアルまたはビデオポートを使用したコンソールアク セスによるローカルインストール

OSをインストールするには、システムコンソールの出力を表示する必要がありま す。出力は、シリアルポートまたはビデオポートのどちらでも表示されます。 注-このトピックでは、デフォルトのビデオポート出力およびシリアルポート出力に ついて説明します。コンソールコマンドやGRUBメニュー選択などのほかの設定で は、動作が異なる場合があります。

端末またはノートパソコンを使用している場合は、マルチポートケーブル(別名「ド ングル」)を使用してサーバーのシリアルポートまたはビデオポートに接続し、コン ソールにアクセスできます。『Sun Fire X4800 サーバー設置マニュアル』の「管理 (SP)ケーブルの接続」を参照してください。

- シリアルポート-マルチポートケーブルのシリアルコネクタと、端末または ノートパソコンをシリアルケーブルで接続します。SPを起動してからOSが立ち 上がるまでの間に、すべての出力がシリアルポートに表示されます。32ページ の「シリアルポートの設定方法」を参照してください。
- ビデオポート-KVMのVGAモニターケーブルをサーバーのマルチポートケーブルのビデオポートに接続します。SPの起動が完了するとPOST/BIOSプロセスが開始し、すべての出力がビデオポートに表示されます。これは、OSが立ち上がるまで続きます。ほとんどのOSでは、継続してビデオポートに情報が表示されます。ハードウェアのセットアップについては、『Sun Fire X4800 サーバー設置マニュアル』を参照してください。
- ▼ シリアルポートの設定方法
- 端末、または端末エミュレーションソフトウェアを実行しているノートパソコン を、サーバーのマルチポートケーブルを使用してシリアルポートに直接接続しま す。

次の端末設定を使用します。

8,n,1:データビット8、パリティなし、ストップビット1

9600 ボーレート

ソフトウェアのフローコントロール無効(XON/XOFF)

**2** サーバーの電源を入れます。

コンソール出力がシリアルポートに表示されます。

出力が表示されない場合は、BIOSで出力を設定する必要がある可能性があります。BIOSで出力を設定するには、次の手順に従います。

- 3 必要に応じて、BIOSの設定を確認します。
  - a. POSTの実行中、起動プロセスの間にF2(リモートキーボード上ではF4)を押して BIOSに切り替えます。

- b. 右向き矢印キーを使用して「Advanced」タブに移動します。 左および右向き矢印キーを使用して「BIOS Setup Utility (BIOS セットアップ ユーティリティー)」メニュータブにアクセスできます。
- c. 下向き矢印キーを使用して「Remote Access Configuration」オプションを強調表示し、Enter キーを押します。

「Configure Remote Access type and parameters (リモートアクセスタイプとパラ メータの構成)」サブメニューの画面が表示されます。

- d. 「Remote Access」が「Enabled」に設定されていることを確認します。
- e. 「Redirection after POST」が「Always」に設定されていることを確認します。
- f. 変更を保存してBIOSを終了するには、F10キーを押します。
- 4 OSに GRUB が含まれている場合は、同様に設定しなければならない場合があります。以下を実行します。
  - a. GRUBメニューが表示されたら、「e」を押して編集します。
  - b. /boot/grub/menu.lstを次のように変更します(次の例はOracle Enterprise Linux 用です)。

```
変更前:
```

```
# grub.conf generated by anaconda
#
# Note that you do not have to rerun grub after making changes to this file
# NOTICE: You have a /boot partition. This means that
#
           all kernel and initrd paths are relative to /boot/. eq.
#
           root (hd0.0)
#
           kernel /vmlinuz-version ro root=/dev/sda3
           initrd /initrd-version.ima
#
#boot=/dev/sda
default=1
timeout=5
title Oracle Enterprise Linux Server (2.6.18-164.el5xen)
        root (hd0,0)
        kernel /xen.gz-2.6.18-164.el5
        module /vmlinuz-2.6.18-164.el5xen ro root=LABEL=/
        module /initrd-2.6.18-164.el5xen.img
title Oracle Enterprise Linux Server-base (2.6.18-164.el5)
        root (hd0,0)
        kernel /vmlinuz-2.6.18-164.el5 ro root=LABEL=/
        initrd /initrd-2.6.18-164.el5.img
                     変更後:
                     # grub.conf generated by anaconda
                     # Note that you do not have to rerun grub after making changes to this file
```

```
# NOTICE: You have a /boot partition. This means that
#
           all kernel and initrd paths are relative to /boot/, eq.
#
           root (hd0,0)
           kernel /vmlinuz-version ro root=/dev/sda3
#
#
           initrd /initrd-version.img
#boot=/dev/sda
default=1
timeout=5
serial --unit=0 --speed=9600
terminal --timeout=5 serial console
title Oracle Enterprise Linux Server (2.6.18-164.el5xen)
        root (hd0,0)
        kernel /xen.gz-2.6.18-164.el5 com1=9600 console=com1
        module /vmlinuz-2.6.18-164.el5xen ro root=LABEL=/ console=ttyS0,9600
        module /initrd-2.6.18-164.el5xen.img
title Oracle Enterprise Linux Server-base (2.6.18-164.el5)
        root (hd0,0)
        kernel /vmlinuz-2.6.18-164.el5 ro root=LABEL=/ earlylprintk=ttyS0,9600
           console=ttyS0,9600
        initrd /initrd-2.6.18-164.el5.img
```

- 次の手順 41 ページの「Oracle Enterprise Linux のインストール」 - または - • 47 ページの「Red Hat Enterprise Linux のインストール」
  - \_または\_
  - 53ページの「SUSE Linux Enterprise Server のインストール」

### ILOM を使用したコンソールへのアクセスによるリモート インストール

サーバーの ILOM (Integrated Lights Out Manager) を使用すると、リモートシステムに マウントされた CD/ DVD または ISO イメージを使用して、オペレーティングシステ ムをインストールできます。リモートコンソール機能によって、オペレーティング システムをインストールしているサーバーに接続されているかのように、リモート システムのキーボード、マウス、ビデオ、およびストレージを使用できます。リ モートコンソールセッションを一度設定すれば、リモートでマウントされた配布メ ディア (CD/DVD またはそれに相当する ISO ファイル) からサーバーを起動できま す。

この節では、JavaRConsoleでリモートのコンソールシステムをセットアップして ネットワーク経由でLinuxメディアを取得し、Sunサーバーにオペレーティングシス テムをインストールする方法について説明します。次のいずれかの方法を選択しま す。

 35ページの「サーバーの ILOM Web インタフェースを使用したサーバーコン ソールへのアクセス方法」

- 40ページの「サーバーの ILOM CLI インタフェースを使用したサーバーコン ソールへのアクセス方法」
- ▼ サーバーの ILOM Web インタフェースを使用したサーバーコン ソールへのアクセス方法

始める前に次の要件が満たされている必要があります。

- JavaRConsoleシステムでは、Solaris、Linux、またはWindowsが実行されている必要があります。
- Sun サーバーの Ethernet 管理ポートにアクセスできるネットワークに JavaRConsole システムが接続されている必要があります。
- Java Runtime Environment (JRE) 1.5 以降がインストールされている必要があります。CD-ROMのリダイレクトでは32 ビット Java を使用する必要があります。
- JavaRConsole システムで Solaris を実行している場合は、JavaRConsole が CD/DVD-ROM ドライブにアクセスできるように、ボリューム管理を無効にする 必要があります。
- JavaRConsole システムで Windows を実行している場合は、Internet Explorer の拡張 セキュリティ機能を無効にする必要があります。
- サーバーの ILOM サービスプロセッサにネットワークアクセスできる必要があり ます(『Sun Fire X4800 サーバー設置マニュアル』の「管理(SP)ケーブルの接 続」を参照)。また、使用しているサーバーに対応した ILOM (Integrated Lights Out Manager)のドキュメントの指示に従い、ILOMの設定を済ませている必要もあり ます。
- Integrated Lights Out Manager (ILOM) サービスプロセッサの IP アドレスを JavaRConsole システムのブラウザに入力して、リモートコンソールアプリケーションを起動します。

| Eile | Edit | ⊻iew | Go | Book | marks | Tools | Help                 |   |         | $\bigcirc$ |
|------|------|------|----|------|-------|-------|----------------------|---|---------|------------|
|      | - 5  | > •  | F  |      |       | h h   | ttps://129.144.02.20 | - | O Go G. |            |

「Security Alert」ダイアログボックスが表示されます。

| Security | / Aler                | t                                                                                                    |
|----------|-----------------------|----------------------------------------------------------------------------------------------------|
| ß        | Infor<br>char<br>secu | mation you exchange with this site cannot be viewed or<br>nged by others. However, there is a problem with the site's<br>urity certificate.                                |
|          |                       | The security certificate was issued by a company you have<br>not chosen to trust. View the certificate to determine whether<br>you want to trust the certifying authority. |
|          | 0                     | The security certificate date is valid.                                                                                                    |
|          |                       | The name on the security certificate is invalid or does not<br>match the name of the site                                                                                  |
|          | Doj                   | iou want to proceed?                                                                                                    |
|          |                       | Yes No View Certificate                                                                                                    |

「はい」をクリックします。
 ILOMのログイン画面が表示されます。

| ABOUT                                         |                                                                                                    |  |
|-----------------------------------------------|----------------------------------------------------------------------------------------------------|--|
|                                               | ORACLE                                                                                                    |  |
| Java <sup>*</sup>                             | Oracle® Integrated Lights Out Manager CMM Hostname: SUNCMM-0000000-0000000000 User Name: Password: Log In |  |
| Other names may be trademarks of their respec | rights reserved. Oracle and java are registered it ademand of oracle and/or its annuals.<br>tive owners.  |  |

3 ユーザー名とパスワードを入力し、「Log In (ログイン)」をクリックします。 デフォルトのユーザー名は root、デフォルトのパスワードは changeme です。
ILOM の「Version Information (バージョン情報)」画面が表示されます。

|                                                                                                    |                                                     |               |                 |                | REFRESH LOG OL                | л<br>(     |
|----------------------------------------------------------------------------------------------------|-----------------------------------------------------|---------------|-----------------|----------------|-------------------------------|------------|
| Dracle∘ Integrated                                                                                                    | Lights Out Ma                                       | anager        |                 |                | Ja                            | Ë2<br>Ivaï |
|                                                                                                    |                                                     |               |                 |                | Sun <sup>™</sup> Microsystems | i, Inc     |
| System Information                                                                                                    | System Monitoring                                   | Configuration | User Management | Remote Control | Maintenance                   |            |
| Versions Component                                                                                                    | s Identification In                                 | formation     |                 |                |                               |            |
| /ersions                                                                                                    |                                                     |               |                 |                |                               | -          |
| <b>/ersions</b><br>iew the version of ILOM firmv<br>Version Information                                                         | ware currently in use.                              |               |                 |                |                               | -          |
| Versions<br>iew the version of ILOM firmv<br>Version Information<br>Property                                                    | vare currently in use.                              | _             |                 | _              | _                             |            |
| Versions<br>iew the version of ILOM firmv<br>Version Information<br>Property<br>SP Firmware Version                             | Value 2.0.3.2                                       | _             |                 |                |                               |            |
| Versions<br>iew the version of ILOM firmv<br>Version Information<br>Property<br>SP Firmware Version<br>SP Firmware Build Numbel | Value           2.0.3.2           r           29140 |               |                 |                | _                             |            |
| Versions iew the version of ILOM firmv Version Information Property SP Firmware Version SP Firmware Date SP Firmware Date       | Value<br>2.0.3.2<br>2.9140<br>Sun Feb 24 01:39:3    | 39 PST 2008   | _               | _              | _                             |            |

「Launch Redirection (リダイレクトの起動)」画面が表示されます。

注-「Mouse Mode Settings (マウスモード設定)」タブでマウスモードが Absolute (絶対) モードに設定されていることを確認します。

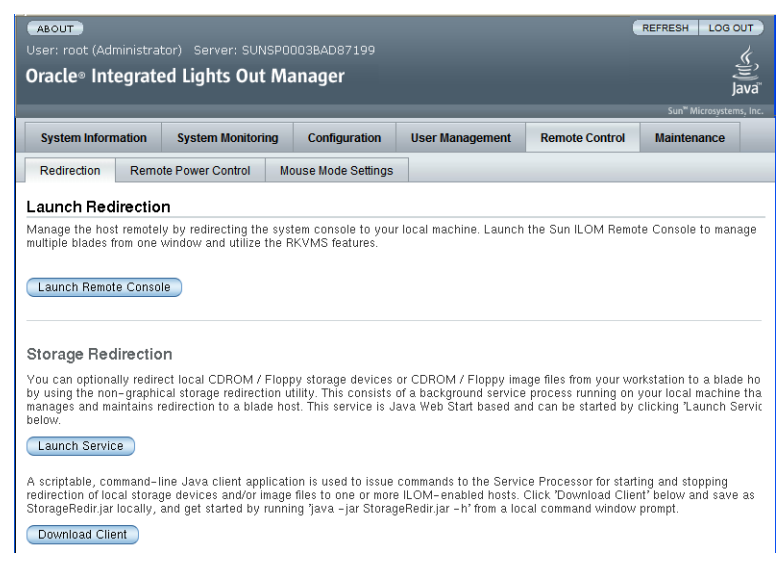

5 「Launch Remote Console」をクリックします。

注-JavaRConsole システムのリダイレクトに Windows システムを使用している場合 は、「Launch Redirection (リダイレクトの起動)」をクリックした後に、警告がもう1 つ表示されます。「Hostname Mismatch (ホスト名の不一致)」ダイアログボックスが 表示されたら、「Yes (はい)」ボタンをクリックします。

| Warning | - HTTPS                                                                                                    |
|---------|----------------------------------------------------------------------------------------------------|
|         | Hostname Mismatch<br>The hostname in the server security certificate does not match the<br>name of the server. |
|         | Hostname of the URL: 192.168.1.9<br>Hostname from the certificate: sun-ilom                                    |
|         | Do you want to proceed?                                                                                        |
|         | <u>Yes</u> <u>N</u> o                                                                                          |

場合によっては「Remote Control」ダイアログボックスが表示されます。

| Login             |            | Đ              |
|-------------------|------------|----------------|
| <u>U</u> sername: | root       |                |
| Password:         | *****      |                |
| Bandwidth Max:    | 10Mbps     | -              |
|                   | <u>O</u> K | <u>C</u> ancel |

6 リモートコントロールの「Login」ダイアログボックスを使用して再度ログインする よう要求された場合は、ユーザー名とパスワードを入力し、「OK」をクリックしま す。

デフォルトのユーザー名は root、パスワードは changeme です。

正常にログインすると、JavaRConsole 画面が表示されます。

А

7 選択した取得方法に応じて、「Devices」メニューからCDのオプションを1つ選択し ます。

| 🕌 Sun ILOM Remote Console |                                                              |                                                                                                    |                                                                                                    |
|---------------------------|--------------------------------------------------------------|----------------------------------------------------------------------------------------------------|----------------------------------------------------------------------------------------------------|
| D <u>e</u> vices          | Key <u>b</u> oard                                            |                                                                                                    |                                                                                                    |
| ☑ <u>K</u> eybo           | ard                                                          | Alt-K                                                                                                    |                                                                                                    |
| Mouse                     | ;                                                            | Alt-M                                                                                                    |                                                                                                    |
| ₫ <u>C</u> D-RO           | M                                                            | Alt-C                                                                                                    |                                                                                                    |
| Eloppy                    | ·                                                            | Alt-F                                                                                                    |                                                                                                    |
| CD-ROM Image              |                                                              |                                                                                                    |                                                                                                    |
| 🗆 Floppy Image            |                                                              |                                                                                                    |                                                                                                    |
| Save as host defaults     |                                                              |                                                                                                    |                                                                                                    |
|                           |                                                              |                                                                                                    |                                                                                                    |
|                           |                                                              |                                                                                                    |                                                                                                    |
|                           | Remote Devices  Keybo Mouse CD-RC Eloppy CD-RC Floppy Save a | Remote Console         Devices       Keyboard         Mouse       CD-ROM         Eloppy       CD-ROM Image         Floppy Image       Save as host default | Remote Console         Devices       Keyboard       Alt-K         I Keyboard       Alt-K       Alt-K         I Mouse       Alt-C       Alt-C         I CD-ROM       Alt-F         I CD-ROM Image       Fioppy Image         Save as host defaults       Vertical Alt-S |

- CD-ROM リモート: JavaRConsole システムに接続された CD/DVD-ROM ドライブからオペレーティングシステムソフトウェア CD/DVD のコンテンツにサーバーをリダイレクトする場合は、「CD-ROM」を選択します。
- CD-ROM イメージ: JavaRConsole システム上に保存されたオペレーティングシス テムソフトウェアの.iso イメージファイルにサーバーをリダイレクトする場合 は、「CD-ROM Image (CD-ROM イメージ)」を選択します。

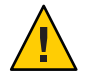

注意-CD-ROM リモートまたは CD-ROM イメージのオプションを使用して Linux OS をインストールすると、CD-ROM のコンテンツにネットワーク経由でアクセ スするため、インストールにかかる時間が大幅に長くなります。インストールに かかる時間は、ネットワークの接続状態とトラフィックによって異なります。

- 次の手順 41ページの「Oracle Enterprise Linux のインストール」
  - \_または\_
  - 47ページの「Red Hat Enterprise Linux のインストール」
     または –
  - 53ページの「SUSE Linux Enterprise Server のインストール」

- ▼ サーバーの ILOM CLI インタフェースを使用したサーバーコン ソールへのアクセス方法
- 端末ウィンドウを開き、次のコマンドを入力してCMMへのSSH接続を確立します。
   # ssh root@sp\_ip
   sp\_ipは、サーバーのサービスプロセッサのIPアドレスです。
   ログインプロンプトが表示されます。
- 2 次に示すように、rootとしてログインしてルートパスワードを入力します。 /hostname/login: root password:xxxxxxx
   正常にログインすると、次のプロンプトが表示されます。
   ->
- 3 コンソールにリダイレクトするには、次のコマンドを入力します。-> start /SP/console
- 次の手順 41 ページの「Oracle Enterprise Linux のインストール」 - または --
  - 47ページの「Red Hat Enterprise Linux のインストール」
     または –
  - 53 ページの「SUSE Linux Enterprise Server のインストール」

# Oracle Enterprise Linux のインストール

使用しているサーバーは、Oracle Enterprise Linux (OEL) 5.5 64 ビットと互換性があり ます。この節では、使用しているサーバーに OEL をインストールする方法に関する 次のトピックについて説明します。

- 41ページの「配布メディアからの OEL のインストール」
- 44ページの「OELのアップデート」

注-OELは、PXEインストールを使用してインストールすることもできます。詳細 は、59ページの「PXEインストールをサポートするためのLinuxサーバーの設 定」を参照してください。

## 配布メディアからの OEL のインストール

使用しているサーバーに OEL をインストールする前に、次のアイテムを入手する必要があります。

- OELメディアセット (CD または DVD) またはそれに相当する ISO イメージ。ISO イメージは、リモートインストールやインストール DVD の作成に使用できま す。42ページの「OELメディアのダウンロード方法」を参照してください。
- DVD-ROMドライブ。

注-リモートインストールを実行する場合は、DVD-ROMドライ ブ、キーボード、マウス、およびモニターを、サーバーではなくローカルシステ ムに接続します。また、実際のDVD/CD-ROMの代わりに、ISOイメージを使用 することもできます。

- USBで接続したキーボードとマウス。
- モニター。
- 次のOracleドキュメントの入手。

| マニュアル名                                                                                   | 説明                                                                                          | 入手場所                                                                                                    |
|------------------------------------------------------------------------------------------|---------------------------------------------------------------------------------------------|----------------------------------------------------------------------------------------------------|
| リリースノート                                                                                  | 使用している Oracle Enterprise<br>Linux ソフトウェアバージョン<br>のシステム要件およびシステム<br>設定についての最新情報が含ま<br>れています。 | 次のサイトから参照できます(<br>http://oss.oracle.com/el5/docs/<br>)。                                                        |
| Oracle Enterprise Linux<br>Installation Guide (Oracle<br>Enterprise Linux インス<br>トールガイド) | Oracle Enterprise Linux のインス<br>トール手順を段階的に説明した<br>オンライン文書です。                                | 次のサイトからダウンロードでき<br>ます(http://www.oracle-base.com/<br>articles/linux/<br>OracleEnterpriseLinux5Installation.php |

#### 関連項目:

- 42ページの「OELメディアのダウンロード方法」
- 42ページの「配布メディアからのOELのインストール方法」

▼ OELメディアのダウンロード方法

- 1 Oracle e-delivery サイト (http://edelivery.oracle.com/linux) に移動します。
- アカウントを持っていない場合は、アカウントを作成します。
   最新のISOイメージをダウンロードするにはアカウントが必要です。
- 3 Oracle Enterprise Linux を見つけてダウンロードします。
- 次の手順 42ページの「配布メディアからの OEL のインストール方法」に進みます。

### ▼ 配布メディアからの OEL のインストール方法

- 始める前に OSをインストールする前に、ターゲットディスクに仮想ディスクボリュームを 作成する必要があります。14ページの「仮想ディスクの作成」を参照してくださ い。
  - ネットワークを使用したサーバーのオペレーテイングシステムの設定時には、各ネットワークインタフェースの(OSによって割り当てられた)論理名および物理名(MACアドレス)を指定する必要があります。詳細は、75ページの「Linux OS設定用の論理および物理ネットワークインタフェース名の特定」を参照してください。
  - 1 次のいずれかの方法を使用して、サーバーコンソールに接続します。
    - 31ページの「シリアルまたはビデオポートを使用したコンソールアクセスによる ローカルインストール」

- 34ページの「ILOMを使用したコンソールへのアクセスによるリモートインス トール」
- 2 まだ行っていない場合は、手順1で選択した方法に応じて、Linux配布 DVDを挿入するか、ISO イメージ配布メディアにアクセスします。
- 3 サーバーの電源を入れるか、またはリセットします。BIOS メッセージがコンソールに表示されます。

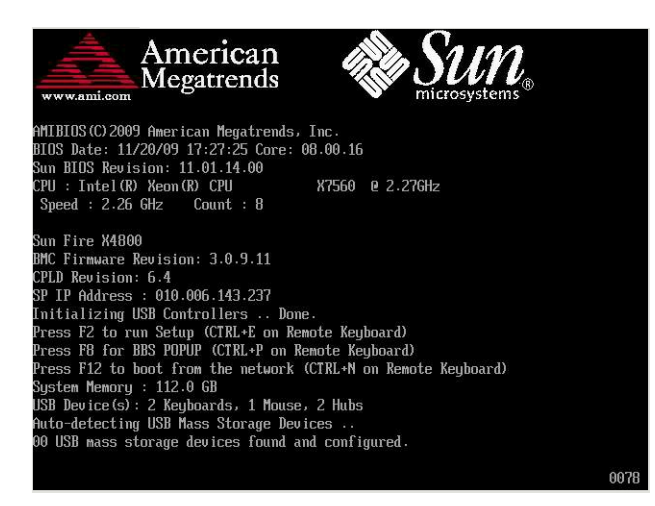

4 メッセージで選択肢が表示されたら、F8を押します。 しばらくすると、起動デバイスの選択メニューが表示されます(次の例を参照)。

| Please select boot device:  |  |  |
|-----------------------------|--|--|
| USB:Port1:TSSTcorp CD/DVDW  |  |  |
| PXE:IBA GE Slot 1000 v1331  |  |  |
| PXE:IBA GE Slot 1001 v1331  |  |  |
| PXE:IBA GE Slot 4100 v1331  |  |  |
| PXE:IBA GE Slot 4101 v1331  |  |  |
| PXE:IBA GE Slot 8100 v1331  |  |  |
| PXE:IBA GE Slot 8101 v1331  |  |  |
| PXE:IBA GE Slot C100 v1331  |  |  |
| PXE:IBA GE Slot C101 v1331  |  |  |
|                             |  |  |
| ↑ and ↓ to move selection   |  |  |
| ENTER to select boot device |  |  |
| ESC to boot using defaults  |  |  |
|                             |  |  |

5 一覧から起動デバイスを選択します。 物理 CD/DVD または ISO イメージから起動するには、CD/DVD を選択します。 制御がメディア上の OS インストールプログラムに移ります。

- 6 使用するインタフェースのタイプによって、ブートプロンプトで以下のいずれかを 実行します。
  - テキストモードの場合、次のコマンドを入力します: boot: linux text
  - グラフィカルモードの場合、ブートプロンプトでEnterを押します。
- 7 次のWebサイトにあるOracle Enterprise Linux 5インストールの文書を参照します。 http://www.oracle-base.com/ articles/linux/OracleEnterpriseLinux5Installation.php

注-Linuxとは別のオペレーティングシステム (Solaris OS など)がすでにインストール されている場合、インストールプロセス中にパーティションとして表示されま す。OELをこのパーティションにインストールすると、該当の OS が上書きされま す。パーティションを保持する場合は、OELを別のパーティションにインストール する必要があります。

次の手順 ■ 44ページの「OELのアップデート」に進みます。

## OELのアップデート

OELを最新のOSにアップデートするには、次の手順を実行します。

注-システムが一般アクセスが可能なネットワーク上にある場合は、システムを アップデートするとセキュリティが向上します。

### ▼ OEL オペレーティングシステムのアップデート方法

始める前に 使用しているサーバーに、事前に OEL をインストールしておく必要があります。

- Oracle Enterprise Linux オペレーティングシステムのアップデート方法を選択します。
  - Oracle Unbreakable Linux Network (ULN) インストールの場合、ローカルの yum リポジトリを作成して yum および up2date を設定し、これらを使ってアップデートパッケージをインストールします。

http://www.oracle.com/ technology/tech/linux/htdocs/yum-repository-setup.html を参照してください。 Unbreakable Linux Network サポートを使用しない OEL インストールの場合、Oracle Public yum サーバーと yum クライアントを使用してアップデートをインストールします。

http://public-yum.oracle.com/ を参照してください。

注-このyumサーバーの使用には、いかなるサポートも提供されません。正誤 表、セキュリティーパッチ、およびその他のアップデートが必要な場合

は、Oracle Unbreakable Linux Network (ULN)を使用してください。オンラインスト

アまたは販売担当者から入手できます。

# Red Hat Enterprise Linux のインストール

使用しているサーバーは、Red Hat Enterprise Linux (RHEL) 5.5 64 ビットをサポートしています。関連トピックは次のとおりです。

- 47ページの「配布メディアからの RHEL のインストール」
- 50ページの「RHELのアップデート」

注-RHELは、PXEインストールを使用してインストールすることもできます。詳細 は、59ページの「PXEインストールをサポートするための Linux サーバーの設 定」を参照してください。

## 配布メディアからの RHEL のインストール

使用しているサーバーに RHEL をインストールする前に、次のアイテムを入手する 必要があります。

- RHELメディアセット(CDまたはDVD)またはそれに相当するISOイメージ。ISO イメージは、リモートインストールやインストールDVDの作成に使用できま す。48ページの「RHELメディアキットのダウンロード方法」を参照してください。
- DVD-ROMドライブ。

注-リモートインストールを実行する場合は、DVD-ROMドライ ブ、キーボード、マウス、およびモニターを、サーバーではなくローカルシステ ムに接続します。また、実際のDVD/CD-ROMの代わりに、ISOイメージを使用 することもできます。

- USBで接続したキーボードとマウス。
- モニター。
- RHELドキュメントの入手(http://www.redhat.com/docs)。

### ▼ RHELメディアキットのダウンロード方法

- 1 企業アカウント情報を取得します。 最新の ISO イメージをダウンロードするには企業アカウントが必要です。
- 2 RedHat Enterprise Linux Update メディアキットを http://rhn.redhat.com からダウン ロードします。
- 参照 48ページの「配布メディアからの RHEL のインストール方法」
  - 50ページの「RHELオペレーティングシステムのアップデート方法」
  - 51ページの「RHELドライバのアップデート方法」

### ▼ 配布メディアからの RHEL のインストール方法

- 始める前に OSをインストールする前に、ターゲットディスクに仮想ディスクボリュームを 作成する必要があります。14ページの「仮想ディスクの作成」を参照してくださ い。
  - ネットワークを使用したサーバーのオペレーテイングシステムの設定時には、各ネットワークインタフェースの(OSによって割り当てられた)論理名および物理名(MACアドレス)を指定する必要があります。詳細は、75ページの「Linux OS設定用の論理および物理ネットワークインタフェース名の特定」を参照してください。
  - 1 次のいずれかの方法を使用して、サーバーコンソールに接続します。
    - 31ページの「シリアルまたはビデオポートを使用したコンソールアクセスによる ローカルインストール」
    - 34ページの「ILOM を使用したコンソールへのアクセスによるリモートインス トール」
  - 2 まだ行っていない場合は、手順1で選択した方法に応じて、Linux 配布 DVD を挿入するか、ISO イメージ配布メディアにアクセスします。

#### 3 サーバーの電源を入れるか、またはリセットします。 BIOS メッセージがコンソールに表示されます。

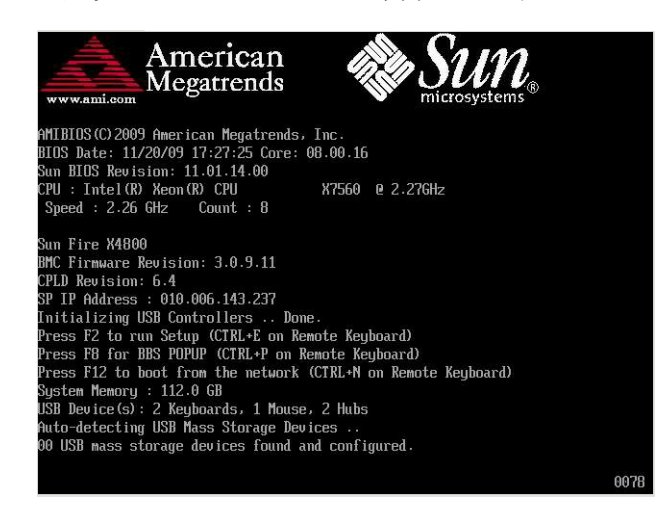

- 4 メッセージで選択肢が表示されたら、F8を押します。
  - しばらくすると、起動デバイスの選択メニューが表示されます(次の例を参照)。

| USB:Port1 | :TSSTcorp CD/DUDW                             |  |
|-----------|-----------------------------------------------|--|
| PXE:IBA G | E Slot 1000 v1331                             |  |
| PXE:IBA G | E Slot 1001 v1331                             |  |
| PXE:IBA G | E Slot 4100 v1331                             |  |
| PXE:IBA G | E Slot 4101 v1331                             |  |
| PXE:IBA G | E Slot 8100 v1331                             |  |
| PXE:IBA G | E Slot 8101 v1331                             |  |
| PXE:IBA G | E Slot C100 v1331                             |  |
| PXE:IBA G | E Slot C101 v1331                             |  |
|           |                                               |  |
|           | $\uparrow$ and $\downarrow$ to move selection |  |

- 5 一覧から起動デバイスを選択します。
   物理 CD/DVD または ISO イメージから起動するには、CD/DVD を選択します。
   制御がメディア上の OS インストールプログラムに移ります。
- 6 使用するインタフェースのタイプによって、ブートプロンプトで以下のいずれかを 実行します。
  - テキストモードの場合、次のコマンドを入力します: boot: linux text
  - グラフィカルモードの場合、ブートプロンプトで Enter を押します。

**7** 『Red Hat Enterprise Linux Installation Guide』を参照して、残りのインストールプロセスを実行します。

注-Linux とは別のオペレーティングシステム (Solaris OS など) がすでにインストール されている場合、インストールプロセス中にパーティションとして表示されま す。RHEL をこのパーティションにインストールすると、該当の OS が上書きされま す。パーティションを保持する場合は、RHEL を別のパーティションにインストール する必要があります。

- 8 50ページの「RHELオペレーティングシステムのアップデート方法」に進みます。
- 参照 50ページの「RHELオペレーティングシステムのアップデート方法」
   51ページの「RHELドライバのアップデート方法」

### RHELのアップデート

RHELを最新のOS にアップデートするには、次の手順を実行します。

注-システムが一般アクセスが可能なネットワーク上にある場合は、システムを アップデートするとセキュリティが向上します。

RHELは、次の手順に従ってアップデートします。

- 50ページの「RHELオペレーティングシステムのアップデート方法」
- 51ページの「RHELドライバのアップデート方法」

### ▼ RHEL オペレーティングシステムのアップデート方法

- 始める前に 使用しているサーバーに、事前にRHELをインストールしておく必要があります。 使用しているサーバーがインターネットにアクセスできる必要があります。
  - 1 yum アップデートプログラムを実行します。

# yum

- 質問に答えて選択内容を決定したあと、パッケージをダウンロードしてインストールします。
   yumを使用して、システムを定期的にアップデートする必要があります。
   詳細は、マニュアルページを参照してください。次のように入力します。
   # man yum
- 参照 51ページの「RHELドライバのアップデート方法」

▼ RHEL ドライバのアップデート方法

サーバーに付属している Tools and Drivers CD で、インストールされているコン ポーネントの最新のドライバを確認します。

- 1 サーバーに付属している Tools and Drivers CD を挿入し、/mnt ディレクトリにマウント します。
- 2 次のコマンドを入力します。

# cd /mnt/Linux/drivers
# rpm -ivh driver-filename

たとえば、Intel 82599 (Niantic) 10GbE ネットワーク PCIe ExpressModule を使用してい る場合、次のコマンドを入力します。

# cd /mnt/Linux/drivers
# rpm -ivh ixgbe-2.0.44.14-1-rhel5.5.x86\_64.rpm

注-Tools and Drivers CDの/Linux/drivers ディレクトリで、使用しているオペレーティングシステム用の正しいドライバファイル名を確認します。

これで新しいドライバのインストールは完了です。

3 サーバーを再起動して、変更を有効にします。

## SUSE Linux Enterprise Server のインストール

使用しているサーバーは、SUSE Linux Enterprise Server (SLES) 11 64 ビットをサポート しています。この節では、使用しているサーバーに SUSE をインストールする手順に ついて説明します。

関連トピックは次のとおりです。

- 53ページの「配布メディアからの SLES のインストール」
- 56ページの「SLESのアップデート」

## 配布メディアからの SLES のインストール

使用しているサーバーに SLES をインストールする前に、次のアイテムを入手する必要があります。

- SLES メディアセット (CD または DVD) またはそれに相当する ISO イメージ。ISO イメージは、リモートインストールやインストール DVD の作成に使用できま す。54ページの「SLES メディアキットのダウンロード方法」を参照してくださ い。
- DVD-ROMドライブ。

注-リモートでインストールする場合、DVD-ROMドライブ、キーボード、マウス、およびモニターは、サーバーではなくリモートシステムに接続します。また、実際のDVD/CD-ROMの代わりに、ISOイメージを使用することもできます。

- USBで接続したキーボードとマウス。
- モニター。
- SLES ドキュメントの入手 (http://www.novell.com/documentation/sles11)。

関連項目:

- 54ページの「SLESメディアキットのダウンロード方法」
- 54ページの「配布メディアからの SLES のインストール方法」

### ▼ SLES メディアキットのダウンロード方法

- 1 Novellアカウント情報を取得します。 ISOイメージをダウンロードするにはNovellアカウントが必要です。
- 2 SUSE Linux Enterprise Server メディアキットを http://download.novell.com からダウン ロードします。
- 参照 54ページの「配布メディアからの SLES のインストール方法」
  - 56ページの「SLESオペレーティングシステムのアップデート方法」
  - 57ページの「SLES ドライバのアップデート方法」
  - ▼ 配布メディアからの SLES のインストール方法
- 始める前に OSをインストールする前に、ターゲットディスクに仮想ディスクボリュームを 作成する必要があります。14ページの「仮想ディスクの作成」を参照してくださ い。
  - ネットワークを使用したサーバーのオペレーテイングシステムの設定時には、各ネットワークインタフェースの(OSによって割り当てられた)論理名および物理名(MACアドレス)を指定する必要があります。詳細は、75ページの「Linux OS設定用の論理および物理ネットワークインタフェース名の特定」を参照してください。
  - 1 次のいずれかの方法を使用して、サーバーコンソールに接続します。
    - 31ページの「シリアルまたはビデオポートを使用したコンソールアクセスによる ローカルインストール」
    - 34ページの「ILOM を使用したコンソールへのアクセスによるリモートインス トール」
  - 2 まだ行っていない場合は、手順1で選択した方法に応じて、Linux 配布 DVD を挿入するか、ISO イメージ配布メディアにアクセスします。

#### 3 サーバーの電源を入れるか、またはリセットします。 BIOS メッセージがコンソールに表示されます。

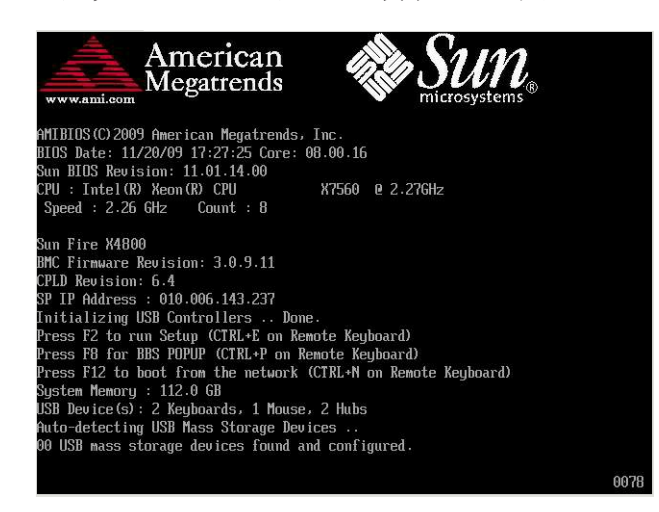

- 4 メッセージで選択肢が表示されたら、F8を押します。
  - しばらくすると、起動デバイスの選択メニューが表示されます(次の例を参照)。

| USB:Port1 | :TSSTcorp CD/DUDW                             |  |
|-----------|-----------------------------------------------|--|
| PXE:IBA G | E Slot 1000 v1331                             |  |
| PXE:IBA G | E Slot 1001 v1331                             |  |
| PXE:IBA G | E Slot 4100 v1331                             |  |
| PXE:IBA G | E Slot 4101 v1331                             |  |
| PXE:IBA G | E Slot 8100 v1331                             |  |
| PXE:IBA G | E Slot 8101 v1331                             |  |
| PXE:IBA G | E Slot C100 v1331                             |  |
| PXE:IBA G | E Slot C101 v1331                             |  |
|           |                                               |  |
|           | $\uparrow$ and $\downarrow$ to move selection |  |

- 5 一覧から起動デバイスを選択します。
   物理 CD/DVD または ISO イメージから起動するには、CD/DVD を選択します。
   制御がメディア上の OS インストールプログラムに移ります。
- 6 インストールガイドのインストール手順に従って、システムソフトウェアのインストールを完了します。

注-Linux とは別のオペレーティングシステム (Solaris OS など) がすでにインストール されている場合、インストールプロセス中にパーティションとして表示されま す。SLES をこのパーティションにインストールすると、該当の OS が上書きされま す。パーティションを保持する場合は、SLES を別のパーティションにインストール する必要があります。

参照 56ページの「SLESのアップデート」

## SLES のアップデート

SLESを最新のOSにアップデートするには、次の手順を実行します。

注-システムが一般アクセスが可能なネットワーク上にある場合は、システムを アップデートするとセキュリティが向上します。

SLES は、次の手順に従ってアップデートします。

- 56ページの「SLESオペレーティングシステムのアップデート方法」
- 57ページの「SLES ドライバのアップデート方法」

▼ SLES オペレーティングシステムのアップデート方法 このタスクでは、YaST を使用して SLES をアップデートします。

YaST は、テキストモードとグラフィカルモードの両方で動作します。ここでの指示は、両方に適用されます。

- 始める前に Novell Customer Center のユーザー名とパスワード、および SLES 製品のアク ティベーションコードを取得します。
  - 1 スーパーユーザーとしてログインします。
  - YaST オンラインアップデートサービスを開きます。
     # you
     YaST ユーザーウィンドウが表示されます。
  - 3 ネットワークファイアウォールに保護されていて、インターネットにアクセスする ためにプロキシサーバーを使用する必要がある場合には、正しいプロキシ情報で YaSTを設定します。
    - a. 「ネットワークサービス (Network Services)」タブを選択します。

- b. 右側に表示されている「プロキシ(Proxy)」画面を選択します。
- c. HTTP フィールドと HTTPS フィールドの両方に、正しいプロキシ URL を入力しま す。
- d. YaST を終了します。
- e. 以下のコマンドを入力します。
  - # rug set-prefs proxy-url proxy URL

ここでの *proxy URL*は、プロキシサーバーの完全修飾 URL です。たとえば、次のように入力します。

http:// proxy.yourdomain:3128/

- f. YaST を再起動します。
- **4** Novell Customer Center に登録するには、次の手順に従います。
  - a. 「ソフトウェア (Software)」タブを選択します。
  - b. 「Novell Customer Center の設定 (Novell Customer Center Configuration)」を選択し、指示に従います。

これには、Novell Customer Center のユーザー名とパスワード、および SLES 製品の アクティベーションコードが必要です。

- 5 「Online Update (オンラインアップデート)」タブを選択して、ソフトウェアのアップ デートを実行します。
- 参照 57ページの「SLESドライバのアップデート方法」
  - ▼ SLES ドライバのアップデート方法 サーバーに付属している Tools and Drivers CD で、インストールされているコン ポーネントの最新のドライバを確認します。
  - サーバーに付属している Tools and Drivers CD を挿入し、/mnt ディレクトリにマウント します。
  - 2 次のコマンドを入力します。

# cd /mnt/Linux/drivers
# rpm -ivh driver-filename

たとえば、Intel 82599 (Niantic) 10GbE ネットワーク PCIe ExpressModule を使用してい る場合、次のコマンドを入力します。

# cd /mnt/Linux/drivers
# rpm -ivh ixgbe-2.0.44.14-1-sles11.x86\_64.rpm

注-Tools and Drivers CDの/Linux/drivers ディレクトリで、使用しているオペレーティングシステム用の正しいドライバファイル名を確認します。

これで新しいドライバのインストールは完了です。

3 サーバーを再起動して、変更を有効にします。

# PXE インストールをサポートするための Linux サーバーの設定

この節では、Linux システムで PXE サーバーを設定する方法、および使用している サーバーに PXE サーバーを使用して Linux をインストールする方法について説明し ます。

PXE サーバーを設定することにより、OEL 5.5 (64 ビット)、RHEL 5.5 (64 ビット)、SLES 11 (64 ビット) など、サポートされる OS のネットワークインストール を簡単に行うことができます。

PXEは、多数のサーバーが同じ設定になるようにセットアップできる強力で便利な ソリューションです。これにより、1台のサーバーを設定すれば、そのサーバーと同 じバージョンの OS をネットワークシステムにいくつでもインストールできます。

PXE サーバーは、次の手順に従って設定します。

| 手順 | 説明                                             | リンク                                                                                                    |
|----|------------------------------------------------|----------------------------------------------------------------------------------------------------|
| 1  | PXE セットアップの概要を把握し<br>ます。                       | 60 ページの「PXE の概要」                                                                                                    |
| 2  | 次のサーバーおよびサービスにつ<br>いて、存在の確認またはインス<br>トールを行います。 | <ul> <li>DHCP-61ページの「PXE用にDHCPサーバーをインストールおよび設定する方法」を参照してください。</li> <li>portmap-62ページの「PXEサーバーへのportmapのインストール方法」を参照してください。</li> <li>TFTP-62ページの「PXEサーバーでのTFTPサービスの設定方法」を参照してください。</li> <li>PXELINUX-63ページの「PXEサーバーでのPXELINUXの設定方法」を参照してください。</li> <li>NFS-63ページの「PXEサーバーでのNFSサービスの設定方法」を参照してください。</li> </ul> |
| 3  | ファイアウォールを無効にしま<br>す。                           | 64ページの「ファイアウォールを無効にする」                                                                                                    |

| 手順 | 説明                               | リンク                                          |
|----|----------------------------------|----------------------------------------------|
| 4  | PXEインストールイメージを作成<br>します。         | 65 ページの「OEL 用 PXE インストールイメージの作成<br>方法」       |
|    |                                  | 68 ページの「RHEL 用 PXE インストールイメージの作<br>成方法」      |
|    |                                  | 70 ページの「SLES 用 PXE インストールイメージの作成<br>方法」      |
|    |                                  | 71 ページの「Oracle VM 用 PXE インストールイメージ<br>の作成方法」 |
| 5  | PXE サーバーから Linux をインス<br>トールします。 | 73 ページの「PXE サーバーからの Linux のインス<br>トール方法」     |

### **PXE**の概要

Linux の Preboot Execution Environment (PXE)を使用すると、ローカルストレージでは なくネットワークインタフェースから、使用しているサーバーをブートできま す。OS インストールの場合、ターゲットサーバーを PXE ベースの OS 配布イメージ からブートします。これは、メディアがネットワーク上にあることを除けば、DVD からブートするのと変わりません。PXE を使用するには、必要なネットワークイン フラストラクチャーをセットアップする必要があります。

- Linux を実行し、PXE ブート用に設定された DHCP サーバー。この節で紹介している例では、DHCP サーバーが PXE サーバーを兼ねています。
- PXE ブートをサポートする TFTP サーバー。PXE ブートイメージは TFTP サーバーに置かれます。この節で紹介している例では、DHCP サーバーが PXE サーバーとして機能し、そのサーバー上で TFTP がサービスとして実行されてい ます。
- PXE サーバーにインストールされた PXELINUX。
- PXEサーバー上のPXEイメージ。この節で紹介している例では、イメージは Linux OS 配布インストールメディアになります。これを使用してPXEクライアン トにリモートでOSのインストールを行います。
- ネットワークブートをサポートするネットワークインタフェースカードを搭載した PXE クライアント(「ターゲットシステム」とも呼ばれます)。クライアントは、PXE イメージを使用してネットワーク経由でブートされます。

注-使用する PXE ネットワークは IPv4 ネットワークを実行している必要があります。IPv6 は PXE ネットワークブートに対応していません。

使用しているサーバーのオンボードのネットワークインタフェースカード (NIC) は、ネットワークブートプロトコルである Preboot Execution Environment (PXE) に対 応しています。システム BIOS やネットワークインタフェース BIOS は、ネット ワークに DHCP サーバーがあるかどうか自動的に問い合わせます。ネットワーク上 の該当する DHCP サーバーがすでに設定され、同じネットワーク上で PXE プロトコ ルおよび PXE イメージサーバーを使用できるようになっている場合は、PXE を使用 してサーバーをブートし、Linux のサポートされているバージョン (OEL または SLES) をインストールできます。

61ページの「PXE用にDHCPサーバーをインストールおよび設定する方法」に進みます。

▼ PXE 用に DHCP サーバーをインストールおよび設定する方法

PXEイメージ用に別のサーバーを設定することもできますが、次の例ではLinux DHCPサーバーを PXE サーバーとして使用します。DHCP サーバーをセットアップするには、次の手順を実行します。

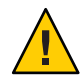

注意 - ネットワーク上にすでに DHCP サーバーがある場合は、新しい DHCP サーバーをセットアップしないでください。競合の原因になって、PXE ブートが失 敗することがあります。

- 1 サーバーに電源を入れ、スーパーユーザーとしてログインします。
- 2 DHCP サーバーパッケージがすでにサーバーにインストールされているかどうか確認 します。

# rpm -qa | grep dhcp-

- 3 DHCP サーバーが一覧表示されない場合は、Linux 配布メディアからインストールします。grep を使用して rpm を検索できます。
- 4 PXEClient 要求だけが PXEClient 応答を受信するように、DHCP 設定ファイル (/etc/dhcpd.conf など)を設定します。

次のエントリをDHCP 設定ファイルに追加します。詳細は、dhcpd.confのマニュア ルページを参照してください。

```
class "PXE" {
   match if substring(option vendor-class-identifier, 0, 9) ="PXEClient";
   option vendor-class-identifier "PXEClient";
   vendor-option-space PXE;
   next-server n.n.n;
   filename = "pxelinux.0";
```

ここでの n.n.n.n は、DHCP/PXE サーバーの IP アドレスです。

5 DHCP 設定ファイルで、server-identifier エントリを次のように編集します。

server-identifier n.n.n.n

ここでのn.n.n.nは、DHCP/PXEサーバーのIPアドレスです。

6 また、DHCP 設定ファイルで、次のサブネットエントリフィールドを検索します。 subnet 1.2.3.0 netmask 255.255.255.0 { range dynamic-bootp 1.2.3.100 1.2.3.200; option routers 1.2.3.1; option broadcast-address 1.2.3.225;

```
}
DHCP/PXEサーバーのネットワーク設定に従って、subnet、range、router、および
broadcast-address エントリを編集します。
```

- 7 DHCP サービスを起動します。
  - OEL または RHEL の場合、service dhcp start コマンドを入力します。

```
# service dhcpd start
```

- SLESの場合、YaSTを使用してサービスを起動します。
- 8 常に DHCP を起動するようサーバーを設定します。
  - OEL または RHEL の場合、次のように入力します。
    - # chkconfig dhcpd on
  - SLESの場合、YaSTを使用して、ブート時にサービスが起動するよう設定します。たとえば、次のように入力します。

- ▼ PXE サーバーへの portmap のインストール方法 使用しているサーバーに portmap サーバーが含まれていない場合、インストールす る必要があります。
- portmap サーバーパッケージがすでにDHCPサーバーにインストールされているかどうか確認します。次のように入力します。
  - # rpm -qa | grep portmap
- 2 portmap が一覧表示されない場合は、Linux 配布メディアからインストールします。grep を使用して rpm を検索できます。

### ▼ PXE サーバーでの TFTP サービスの設定方法

- TFTP サーバーパッケージがすでに PXE サーバーにインストールされているかどうか 確認します。次のように入力します。
   # rpm -ga | grep tftp-server
- 2 TFTP が一覧表示されない場合は、Linux 配布メディアからインストールします。grep を使用して、tftp-server rpm (OEL または RHEL の場合) および yast2-tftp-server rpm (SLES の場合) を検索できます。

<sup>#</sup> yast > system > Runlevel Editor

- /etc/xinetd.d/tftpファイルを編集して、保存します。
   次のように変更を加えます。
  - -s /tftpboot エントリを -v -s /home/pxeboot に変更します。
  - disable 属性を no に変更します。
- 4 inetd サーバーを再起動します。
  - # service xinetd restart
- ▼ PXE サーバーでの PXELINUX の設定方法

PXELINUX 環境を使用して、ターゲットシステムで OS インストーラを起動できま す。PXELINUX は、SYSLINUX に含まれています。Linux の一部のバージョンに は、PXELINUX の旧バージョンが含まれている場合があります。

SYSLINUX は次の Web サイトで入手できます。

http://www.kernel.org/pub/linux/utils/boot/syslinux/

1 PEX サーバーで、次のディレクトリを作成します。

# mkdir /home/pxeboot

- 2 SYSLINUX パッケージを取得し、PXE サーバーにアクセスできる任意のディレクトリに ダウンロードおよび展開します。
- **3** 展開した **SYSLINUX** パッケージから、**pxelinux.0** ファイルを **PXE** サーバーの適切な ディレクトリにコピーします。

# cp /syslinux-directory/core/pxelinux.0 /home/pxeboot

ここでの syslinux-directory は、SYSLINUX を展開した場所です。

**4** pxelinux.cfg ディレクトリを作成します。

# mkdir /home/pxeboot/pxelinux.cfg

このディレクトリに、default PXE 設定ファイルを作成します。この手順については プロセスの後半で説明します。

### ▼ PXE サーバーでの NFS サービスの設定方法

NFS サービスパッケージがすでにサーバーにインストールされているかどうか確認します。

# rpm -qa | grep nfs-utils

- 2 NFS サービスパッケージが一覧表示されない場合は、Linux 配布メディアからインストールします。grep を使用して、nfs-utils rpm (OEL または RHEL の場合) および nfs-kernel-server rpm (SLES の場合) を検索できます。
- 3 /etc/exportsファイルに次の行を追加して保存します。 /home/pxeboot \*(no\_root\_squash,no\_subtree\_check,insecure)
- 4 NFSサービスを起動します。 # service nfs start
- 5 常にNFSサービスを起動するようサーバーを設定します。

# chkconfig nfs on

#### # chkconfig nfslock on

注-DNSサーバーを使用している場合は、dhcpd.confファイルにあるPXEのサブ ネットを表す dynamic-bootpエントリで定義されているアドレスの範囲に対し て、DNSエントリが存在することを確認してください。DNSサーバーを使用しない 場合は、/etc/hostsファイルを編集して、dhcpd.confファイルにあるPXEのサブ ネットを表す dynamic-bootpエントリに含まれるホストアドレスの範囲を追加しま す。

### ファイアウォールを無効にする

このトピックでは、PXEクライアントがサーバーからソフトウェアをダウンロード できるように、ファイアウォールを無効にする方法について説明します。SUSE Linux 用とOracle または Red Hat Enterprise Linux 用に、別個の手順が用意されています。

- 65ページの「SUSE Linux でファイアウォールを無効にする方法」
- 65ページの「Oracle または Red Hat Enterprise Linux でファイアウォールを無効に する方法」

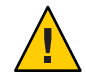

注意-ネットワークセキュリティーの脆弱性PXEサーバーでファイアウォール保護を 無効にすると、そのサーバー上にあるデータのセキュリティーは保証できなくなり ます。このサーバーがローカルのイントラネット外にネットワーク接続されている 場合は、ソフトウェアをPXEクライアントにダウンロードしたあとで、ファイア ウォールを再び有効にしてください。 ▼ SUSE Linux でファイアウォールを無効にする方法

● YaSTを使用して、サービスの実行レベルを編集します。たとえば、次のように入力 します。

yast > system>Runlevel Editor

次の手順 70ページの「SLES用 PXE インストールイメージの作成方法」

- ▼ Oracle または Red Hat Enterprise Linux でファイアウォールを無効 にする方法
- 1 ipchainsサービスを停止します。
  # service ipchains stop
- 2 iptables サービスを停止します。 # service iptables stop
- 3 サーバーの再起動時に ipchains サービスが起動しないようにします。 # chkconfig ipchains off
- 4 サーバーの再起動時にiptables サービスが起動しないようにします。
   # chkconfig iptables off

注-ipchainsサービスがサーバーにインストールされていない場合は、エ ラーメッセージが表示されることがありますが、このメッセージは無視しても問題 ありません。

- 5 PXE サーバーを再起動します。
- 次の手順 65ページの「OEL用 PXE インストールイメージの作成方法」
  - 68ページの「RHEL用 PXE インストールイメージの作成方法」
  - 70ページの「SLES 用 PXE インストールイメージの作成方法」
  - 71ページの「Oracle VM用 PXE インストールイメージの作成方法」

### ▼ OEL 用 PXE インストールイメージの作成方法

この手順では、サポートされる Oracle Enterprise Linux OS のインストールイメージを PXE サーバーで作成します。PXE サーバーを使用すると、ターゲットサーバーで ネットワークブートを行い、オペレーティングシステムファイルをネットワーク経 由でインストールできます。

始める前に PXEを使ってインストールするには、次のアイテムが必要です。

- PXEをサポートするよう、事前にネットワークインフラストラクチャーをセット アップしておく必要があります。59ページの「PXEインストールをサポートする ためのLinuxサーバーの設定」を参照してください。
- PXE サーバーにアクセス可能な CD/DVD ドライブ。
- OEL 5.5 配布メディアセット。これは、CD のセットまたは1枚の DVD の場合があります。
- Linux OS ソフトウェアを保持するディレクトリ構造をセットアップします。たとえば、次のように入力します。

# mkdir -p /home/pxeboot/oel5.5as\_64/

注-この手順では、OEL5.5とそのイメージソースディレクトリ /home/pxeboot/oel5.5as64を例として使用します。別のソースディレクトリ構造を使 用することもできます。

 次のコマンドを入力して、各 Linux OS 配布 CD の内容を適切な PXE サブディレクトリ にコピーします。たとえば、次のように入力します。

注-CDの取り出しおよび挿入は、必ずCD/DVDドライブのマウントが解除されている状態で行なってください。

# mount dev/cdrom /mnt/cdrom

- # cp -r /mnt/cdrom/\* /home/pxeboot/oel5.5as\_64/
- # umount /mnt/cdrom

DVDからインストールする場合は、この手順は一度だけで済みます。コピーが終了したら、次の手順に進みます。

3 vmlinuzファイルとinitrd.imgファイルを適切なPXEサブディレクトリにコピーしま す。たとえば、次のように入力します。

# cp /home/pxeboot/oel5.5as\_64/images/pxeboot/vmlinuz /home/pxeboot/oel5.5as\_64

# cp /home/pxeboot/oel5.5as\_64/images/pxeboot/initrd.img /home/pxeboot/oel5.5as\_64

 テキストエディタを使用して、kickstart ファイル (ks.cfg) を PXE サーバーの次の場所 に作成します。

/home/pxeboot/oel5.5as\_64/ks.cfg

5 必要な kickstart コマンドを追加します。

たとえば、OELイメージを作成する場合は、次の内容をコピーして挿入します。

```
lang en US
keyboard us
timezone --utc America/Los Angeles
rootpw xxxx
reboot
bootloader --location=mbr
install
nfs --server n.n.n.n --dir /home/pxeboot/oel5.4as 64
clearpart --all
part /boot --fstype ext3 --size 512 --ondisk sda
part swap --size 65536 --ondisk sda
part / --fstype ext3 --size 1 --grow --ondisk sda
network --bootproto dhcp
auth --useshadow --enablemd5
firewall --disabled
#Do not configure the X Window System
skipx
text
```

%packages @Everything

%pre

%post --nochroot

ここでの*n.n.n.n*は、PXEサーバーのIPアドレスです。--dirの後ろに指定されている保存場所が、イメージのトップレベルを指していることを確認します。

- **6** kickstart ファイルを保存します。
- 7 テキストエディタを使用して、PXE設定ファイルを作成します。ファイル名は、defaultと付けます。

このファイルは、ネットワークブート時にターゲットホストに表示されるメ ニューを定義します。OEL 5.5 メニューラベル用のファイル内容の例を次に示しま す。

注-appendからks.cfgまでのテキストブロックは、改行なしの連続する文字列として入力してください。

default oel5.5as\_64
label oel5.5as\_64
kernel oel5.5as\_64/vmlinuz
append ksdevice=eth0 console=tty0 load\_ramdisk=1 initrd=oel5.5as\_64/initrd.img
network ks=nfs:n.n.n.n :/home/pxeboot/oel5.5as\_64/ks.cfg

ここでのn.n.n.nは、PXEサーバーのIPアドレスです。

注-コンソールを使ってインストールする場合は、append行に console=ttyS0,9600 を 追加してください。

8 このファイルを default として PXE サーバーの pxelinux.cfg ディレクトリに保存します。たとえば、次のように入力します。

/home/pxeboot/pxelinux.cfg/default

▼ RHEL 用 PXE インストールイメージの作成方法

この手順では、サポートされる Red Hat Enterprise Linux OS のインストールイメージ を PXE サーバーで作成します。PXE サーバーを使用すると、ターゲットサーバーで ネットワークブートを行い、オペレーティングシステムファイルをネットワーク経 由でインストールできます。

- 始める前に PXEを使ってインストールするには、次のアイテムが必要です。
  - PXEをサポートするよう、事前にネットワークインフラストラクチャーをセット アップしておく必要があります。59ページの「PXEインストールをサポートする ためのLinuxサーバーの設定」を参照してください。
  - PXE サーバーにアクセス可能な CD/DVD ドライブ。
  - RHEL 5.5 配布メディアセット。これは、CDのセットまたは1枚のDVDの場合があります。
  - Linux OS ソフトウェアを保持するディレクトリ構造をセットアップします。たとえば、次のように入力します。

# mkdir -p /home/pxeboot/rhel5.5as\_64/

注-この手順では、RHEL5.5とそのイメージソースディレクトリ /home/pxeboot/rhel5.5as64を例として使用します。別のソースディレクトリ構造を 使用することもできます。

 次のコマンドを入力して、各 Linux OS 配布 CD の内容を適切な PXE サブディレクトリ にコピーします。たとえば、次のように入力します。

注-CDの取り出しおよび挿入は、必ずCD/DVDドライブのマウントが解除されている状態で行なってください。

# mount dev/cdrom /mnt/cdrom

# cp -r /mnt/cdrom/\* /home/pxeboot/rhel5.5as\_64/

# umount /mnt/cdrom

DVDからインストールする場合は、この手順は一度だけで済みます。コピーが終了したら、次の手順に進みます。

3 vmlinuzファイルとinitrd.imgファイルを適切なPXEサブディレクトリにコピーしま す。たとえば、次のように入力します。

# cp /home/pxeboot/rhel5.5as\_64/images/pxeboot/vmlinuz /home/pxeboot/rhel5.5as\_64

# cp /home/pxeboot/rhel5.5as\_64/images/pxeboot/initrd.img
/home/pxeboot/rhel5.5as\_64

4 テキストエディタを使用して、kickstartファイル(ks.cfg)をPXEサーバーの次の場所 に作成します。

/home/pxeboot/rhel5.5as\_64/ks.cfg

5 必要な kickstart コマンドを追加します。 たとえば、RHEL イメージを作成する場合、次の内容をコピーして挿入します。

```
lang en US
keyboard us
timezone --utc America/Los Angeles
rootpw xxxx
reboot
bootloader --location=mbr
install
nfs --server n.n.n.n --dir /home/pxeboot/rhel5.5as 64
clearpart --all
part /boot --fstype ext3 --size 512 --ondisk sda
part swap --size 65536 --ondisk sda
part / --fstype ext3 --size 1 --grow --ondisk sda
network --bootproto dhcp
auth --useshadow --enablemd5
firewall --disabled
#Do not configure the X Window System
skipx
text
```

%packages @Everything

%pre

%post --nochroot

ここでの*n.n.n.n*は、PXEサーバーのIPアドレスです。--dirの後ろに指定されている保存場所が、イメージのトップレベルを指していることを確認します。

- 6 kickstart ファイルを保存します。
- 7 テキストエディタを使用して、PXE 設定ファイルを作成します。ファイル名は、defaultと付けます。 このファイルは、ネットワークブート時にターゲットホストに表示されるメニューを定義します。RHEL 5.5 メニューラベル用のファイル内容の例を次に示します。

注-appendからks.cfgまでのテキストブロックは、改行なしの連続する文字列として入力してください。

default rhel5.5as\_64
label rhel5.5as\_64
kernel rhel5.5as\_64/vmlinuz
append ksdevice=eth0 console=tty0 load\_ramdisk=1 initrd=oel5.5as\_64/initrd.img
network ks=nfs:n.n.n.n :/home/pxeboot/rhel5.5as\_64/ks.cfg

ここでのn.n.n.nは、PXEサーバーのIPアドレスです。

注-コンソールを使ってインストールする場合は、append行に console=ttyS0,9600 を 追加してください。

8 このファイルを default として PXE サーバーの pxelinux.cfg ディレクトリに保存します。たとえば、次のように入力します。

/home/pxeboot/pxelinux.cfg/default

- ▼ SLES 用 PXE インストールイメージの作成方法 次の手順では、PXE インストール用の SLES 11 ファイルが入ったディレクトリセット アップを作成する方法について説明します。
- 始める前に PXEを使ってインストールするには、次のアイテムが必要です。
  - PXEをサポートするよう、事前にネットワークインフラストラクチャーをセット アップしておく必要があります。59ページの「PXEインストールをサポートする ためのLinuxサーバーの設定」を参照してください。
  - PXE サーバーにアクセス可能な CD/DVD ドライブ。
  - SLES 11 配布メディアセット。これは、CDのセットまたは1枚のDVDの場合があります。
  - 1 SLES 11 を保持するディレクトリ構造をセットアップします。次のように入力しま す。

# mkdir -p /home/pxeboot/sles11

例で示されている /home/pxeboot/sles11/ ディレクトリ以外のターゲットディレクト リを使用できます。この手順の例では、このディレクトリを使用します。

 次のコマンドを入力して、各 SLES 配布 CD の内容を適切な PXE サブディレクトリにコ ピーします。

# mount /dev/cdrom /mnt/cdrom
# cp -r /mnt/cdrom/\* /home/pxeboot/sles11/
# umount /mnt/cdrom

注-SLES11の内容全体を、単一のディレクトリに配置する必要があります。

3 サーバーからメディアを取り出します。

▼ Oracle VM 用 PXE インストールイメージの作成方法

本書のリリース時点では、サポートされる Oracle VM の最低バージョンは Oracle VM 2.2.1 です。次の手順を使用して、Oracle VM Server の PXE インストールイメージを作成します。

始める前に PXEを使ってインストールするには、次のアイテムが必要です。

- PXEをサポートするよう、事前にネットワークインフラストラクチャーをセット アップしておく必要があります。59ページの「PXEインストールをサポートする ための Linux サーバーの設定」を参照してください。
- PXE サーバーにアクセス可能な CD/DVD ドライブ。
- Oracle VM Server 配布メディアセット。これは、CD のセットまたは1枚の DVD の 場合があります。
- 1 Oracle VM Server ソフトウェアを保持するディレクトリ構造をセットアップします。
  # mkdir -p /home/pxeboot/ovm\_svr\_2.2/
- 次のコマンドを入力して、各OVM 配布 CD の内容を適切な PXE サブディレクトリにコ ピーします。

注-CDの取り出しおよび挿入は、必ずCD/DVDドライブのマウントが解除されている状態で行なってください。

```
# mount dev/cdrom /mnt/cdrom
```

- # cp -r /mnt/cdrom/\* /home/pxeboot/ovm\_svr\_2.2/
- # umount /mnt/cdrom

DVDからインストールする場合は、この手順は一度だけで済みます。コピーが終了したら、次の手順に進みます。

3 vmlinuzファイルとinitrd.imgファイルを適切なPXEターゲットサブディレクトリに コピーします。

# cp /home/pxeboot/ovm\_svr\_2.2/images/pxeboot/vmlinuz /home/pxeboot/ovm\_svr\_2.2

# cp /home/pxeboot/ovm\_svr\_2.2/images/pxeboot/initrd.img /home/pxeboot/ovm\_svr\_2.2

4 テキストエディタを使用して、kickstart ファイル (ks.cfg) を PXE サーバーの次の場所 に作成します。

/home/pxeboot/ovm svr 2.2/ks.cfg

5 必要な kickstart コマンドを追加します。

必要なコマンドがわかっている場合は、それを入力します。または、次の内容をコ ピーして挿入することもできます。

```
lang en US
#langsupport en US
kevboard us
#mouse genericusb
timezone --utc America/Los Angeles
rootpw xxxx
reboot
bootloader --location=mbr
install
nfs --server n.n.n.n --dir /home/pxeboot/ovm svr 2.2
clearpart --all
part /boot --fstype ext3 --size 512 --ondisk sda
part swap --size 4096 --ondisk sda
part / --fstype ext3 --size 1 --grow --ondisk sda
network --bootproto dhcp
# password : abc123
ovsagent --iscrypted Y2fEjdGT1W6nsLqtJbGUVeUp9e4=
#ovsmamntif eth0
auth --useshadow --enablemd5
firewall --disabled
#Do not configure the X Window System
skipx
text
%packages
@Everything
%pre
%post --nochroot
%post
```

ここでの*n.n.n.n*は、PXEサーバーのIPアドレスです。--dirの後ろに指定されている保存場所が、イメージのトップレベルを指していることを確認します。
- **6** kickstart ファイルを保存します。
- 7 テキストエディタを使用して、PXE設定ファイルを作成します。ファイル名は、defaultと付けます。このファイルは、ネットワークブート時にターゲットシステムに表示されるメニューを定義します。

次に Oracle VM メニュー用のラベルの例を2つ示します。

注-appendからks.cfgまでのテキストブロックは、改行なしの連続する文字列として入力してください。

```
label ovm_svr_2.2 sda eth select
kernel ovm_svr_2.2/images/pxeboot/vmlinuz
append initrd=ovm_svr_2.2/images/pxeboot/initrd.img load_ramdisk=1 network
ks=nfs:n.n.n:/home/pxeboot/ovm_svr_2.2/ks.cfg mem=32g
```

```
label ovm_svr_2.2 sda eth select serial console
kernel ovm_svr_2.2/images/pxeboot/vmlinuz
append initrd=ovm_svr_2.2/images/pxeboot/initrd.img load_ramdisk=1 network
ks=nfs:n.n.n:/home/pxeboot/ovm_svr_2.2/ks.cfg mem=32g
console=ttyS0,115200
```

ここでのn.n.n.nは、PXEサーバーのIPアドレスです。

8 このファイルを default として PXE サーバーの次の場所に保存します。

/home/pxeboot/pxelinux.cfg/default

# ▼ PXE サーバーからの Linux のインストール方法

- 始める前に PXEをサポートするよう、事前にネットワークインフラストラクチャーをセット アップしておく必要があります。59ページの「PXEインストールをサポートする ためのLinuxサーバーの設定」を参照してください。
  - サポートされる Linux イメージを、事前に PXE サーバーで作成しておく必要があります。次の適切な節を参照してください。
    - 65ページの「OEL用 PXE インストールイメージの作成方法」
    - 68ページの「RHEL用 PXE インストールイメージの作成方法」
    - 70ページの「SLES用 PXE インストールイメージの作成方法」
    - 71ページの「Oracle VM用 PXE インストールイメージの作成方法」
  - 「PXE クライアント」と呼ばれるターゲットサーバーを PXE サーバーと同じ ネットワークに接続します。
  - 1 PXE クライアントの電源を入れます。

PXE クライアントは、PXE サーバー上の PXE イメージから Linux をインストールす る対象になります。

- 2 PXE クライアントでネットワークブートするプロンプトが表示されたら、F12キーを 押します。 PXE クライアントは、DHCP サーバーから IP アドレスを取得し、利用可能な PXE イ メージのメニューを表示します。なお、この例では、DHCP サーバーは PXE サーバーとしても設定されています。
- 3 一覧からイメージを選択します。

対応する Linux インストールイメージが、PXE クライアントにネットワーク経由でダ ウンロードされます。

OSのインストールプロセスが開始されるので、ローカル CD/DVD ドライブから OS 配布メディアをブートしたときと同様にインストール作業を進めます。

4 PXE クライアントに Linux オペレーティングシステムをインストールして設定します。 Linux メディアキット付属のマニュアルを参照してください。

5 オペレーティングシステムをアップデートします。

- Oracle Enterprise Linux の場合、44ページの「OELのアップデート」を参照してください。
- Red Hat Enterprise Linux の場合、50ページの「RHELのアップデート」を参照してく ださい。
- SUSE Linux Enterprise Server の場合、オンラインソフトウェアアップデートを実行して、オペレーティングシステムファイルをアップデートします。

А

74

# Linux OS 設定用の論理および物理ネット ワークインタフェース名の特定

ネットワークを使用したサーバーのオペレーテイングシステムの設定時には、各 ネットワークインタフェースの(OSによって割り当てられた) 論理名および物理名 (MAC アドレス)を指定する必要があります。

このトピックでは、これらの状況で必要な論理情報を取得する方法について説明します。本書では次の項目について説明します。

- 75ページの「設置されているネットワークポートの特定方法」
- 78ページの「OEL または RHEL インストール時の論理および物理ネットワークインタフェース名の特定方法」
- 80ページの「SLES インストール時の論理および物理ネットワークインタフェース名の特定方法」
- ▼ 設置されているネットワークポートの特定方法 物理ネットワークポートの論理名を特定するには、次の手順を実行します。この情報は、オペレーティングシステムのインストール時および設定時に必要になります。
- 設置されているネットワークポートを特定します。
   完全に設置された Sun Fire 4800 サーバーであれば、次のポートがあります。
  - FEM: Broadcom 10GbEポートです。これらのポートを使用するには、各NEMに対して、CPUモジュールそれぞれにファブリック拡張モジュール (FEM) が設置されている必要があります (CPUモジュールにつき合計2つ)。
  - PCIe EM: PCIe ExpressModule (EM) スロットです。これらは、CPU モジュールにつき2つ割り当てられています。ネットワークインタフェースカードが設置されている場合、1つ以上のポートを持つことができます。
  - NIC: Intel 1GbEポートです。これらは、CPUモジュールにつき2つ割り当てられています。

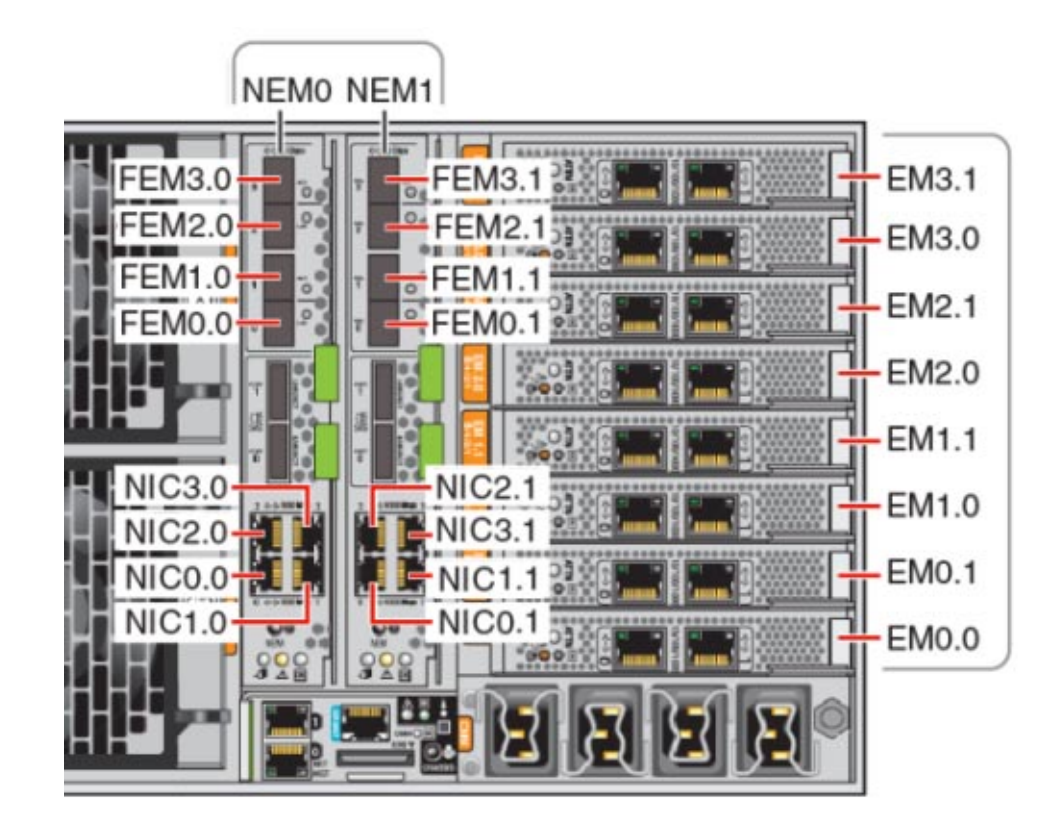

- 2 SIAを実行して「System Information (システム情報)」画面に進み、設置されている ネットワークポートの論理名の割り当てを表示します。 オペレーティングシステムのインストールに SIA を使用しない場合でも、SIA により、設置されているコンポーネントを特定するための重要な情報が得られます。SIA の使用方法については、11ページの「Sun Installation Assistant (SIA)」を参照してくだ さい。
  - 設置されている FEM デバイスは、10 Gigabit Ethernet PCI-E (GigaSwift) とラベ ル付けされています。
  - 設置されている NIC デバイスは、Intel 82576 Gigabit Network connection とラベ ル付けされています。
  - 設置されている PCIe EM デバイスは、ラベルの接頭辞が vendor: になっています。例: vendor: Intel Corporation product: 82571EB Gigabit Ethernet Controller。

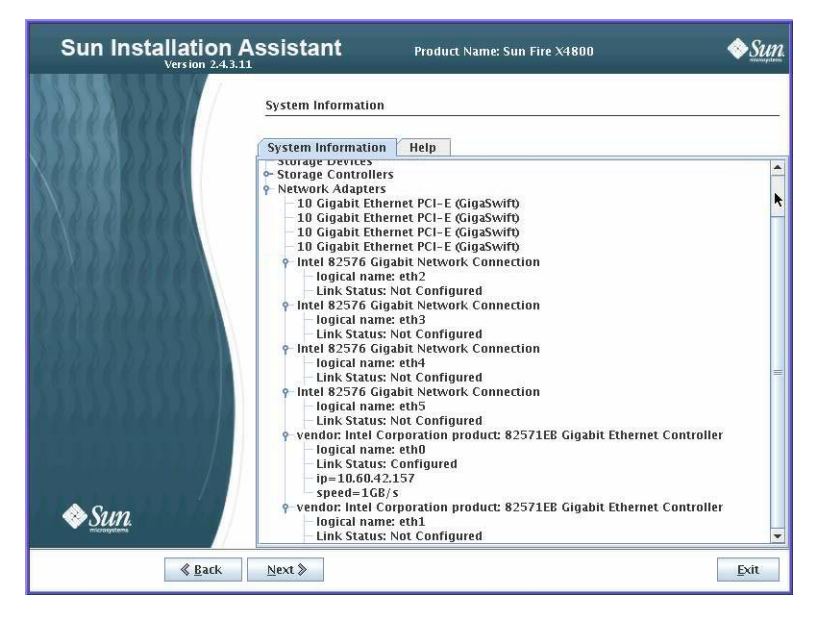

3 SIAの「System Information (システム情報)」画面に表示された、実際に設置されているポートとその論理名を次の表に示します。

システムのブート時、ポートはシステムの PCIe スキャン順に列挙され、論理名が割 り当てられます。SIA には正しい論理名 (eth0、eth1、eth2 など)が一覧表示されます が、必ずしも論理名順にポートが表示されるわけではありません。

| PCle スキャン<br>順 | ポート識別子 | この場所のネット<br>ワークポートはシステ<br>ムに物理的に存在する<br>か | このポートはアク<br>ティブか (SIA に一覧表<br>示されているか) | SIA で割り当てられてい<br>る論理名 (eth0、eth1 な<br>ど) |
|----------------|--------|-------------------------------------------|----------------------------------------|------------------------------------------|
| 1              | EM0.1  |                                           |                                        |                                          |
| 2              | EM0.0  |                                           |                                        |                                          |
| 3              | FEM0.0 |                                           |                                        |                                          |
| 4              | FEM0.1 |                                           |                                        |                                          |
| 5              | NIC0.0 |                                           |                                        |                                          |
| 6              | NIC0.1 |                                           |                                        |                                          |
| 7              | NIC3.0 |                                           |                                        |                                          |
| 8              | NIC3.1 |                                           |                                        |                                          |
| 9              | EM3.1  |                                           |                                        |                                          |
| 10             | EM3.0  |                                           |                                        |                                          |

| PCle スキャン<br>順 | ポート識別子 | この場所のネット<br>ワークポートはシステ<br>ムに物理的に存在する<br>か | このポートはアク<br>ティブか(SIA に一覧表<br>示されているか) | SIAで割り当てられてい<br>る論理名 (eth0、eth1 な<br>ど) |
|----------------|--------|-------------------------------------------|---------------------------------------|-----------------------------------------|
| 11             | FEM3.0 |                                           |                                       |                                         |
| 12             | FEM3.1 |                                           |                                       |                                         |
| 13             | NIC1.0 |                                           |                                       |                                         |
| 14             | NIC1.1 |                                           |                                       |                                         |
| 15             | EM1.1  |                                           |                                       |                                         |
| 16             | EM1.0  |                                           |                                       |                                         |
| 17             | FEM1.0 |                                           |                                       |                                         |
| 18             | FEM1.1 |                                           |                                       |                                         |
| 19             | NIC2.0 |                                           |                                       |                                         |
| 20             | NIC2.1 |                                           |                                       |                                         |
| 21             | EM2.1  |                                           |                                       |                                         |
| 22             | EM2.0  |                                           |                                       |                                         |
| 23             | FEM2.0 |                                           |                                       |                                         |
| 24             | FEM2.1 |                                           |                                       |                                         |

ソフトウェアのインストール時に、この情報をもとにネットワークポートが正しく 設定されるようにします。

# ▼ OELまたはRHELインストール時の論理および物理ネットワーク インタフェース名の特定方法

Oracle または Red Hat Enterprise Linux OS のインストール時および設定時に、ネット ワークインタフェースの論理名および物理名 (MAC アドレス) を入力しなければなら ない箇所があります。

この節では、Linux 設定時にユーザーシェルを起動して、設定を続行するために必要 な論理および物理ネットワークインタフェース名を取得する方法について説明しま す。

1 まだ行っていない場合には、ブートプロンプトで Linux rescue と入力してから Enter を押します。

「Choose a Language (言語の選択)」画面が表示されます。

- Choose a Language (言語の選択)」画面で、適切な言語を選択して、「OK」をクリックします。
   「キーボードタイプ (Keyboard Type)」画面が表示されます。
- **3** 「Keyboard Type (キーボードタイプ)」画面で、適切な設定を選択してから、「OK」を クリックします。
   「Setup Network (ネットワークの設定)」画面が表示されます。
- 4 「Setup Network (ネットワークの設定)」画面で、「No (いいえ)」をクリックします。 「Rescue (レスキュー)」画面が表示されます。
- 5 「Rescue (レスキュー)」画面で、「Skip (スキップ)」をクリックします。 ユーザーシェルが表示されます。
- 6 ユーザーシェルのコマンドプロンプト(#)で、すべてのネットワークインタフェース を表示するために、次のコマンドを入力して Enter を押します。

#### # ifconfig -a

Linux 名前付きネットワークインタフェースの出力が表示されます。以下の出力例を 例としてご覧ください。

複数のネットワークインタフェースが存在して、インタフェースの出力が画面に入りきらない場合には、インタフェースごとに出力を表示することができます。

7 ネットワークインタフェースごとに出力を表示するには、コマンドプロンプトで以下を入力してから Enter を押します。

# ifconfig eth#

ここでのeth#はインタフェース番号です。例えば、以下のように入力します。

# ifconfig eth0

eth0の出力が次にように表示されます。

上の出力例では、以下のようになっています。

Link encap:Ethernet HWaddr 00:14:4F:0C:A1:F2 inet addr:192.168.2.103 Bcast:192.168.2.255

- 最初の列のeth0エントリは、OEL論理名前付きインタフェースです。出力の最初の列は、OELまたはRHELがネットワークインタフェースに割り当てた論理名を表します。
- 第2列 (1 行目)の HWaddr 00.14.4F.0C:A1:F2 エントリは、ネットワークポートの物 理 MAC アドレスです。

- 8 あとから参照できるように、論理ネットワークインタフェース名と物理ポートの MACアドレスを記録します。OELまたはRHELOSインストール時にネットワークイン タフェースを設定する際に、この記録を参照する必要があります。
- 9 完了後、以下のいずれかを行って、ユーザーシェルを終了します。
  - ILOM で、「Remote Control (遠隔コントロール)」->「Remote Power Control (遠隔電 カコントロール)」->「Reset (リセット)」を選択します。
  - ILOM 遠隔コンソールの「Keyboard (キーボード)」メニューで、「Ctrl Alt Delete」を 選択します。
  - 他のコンソールで、Ctrl->Alt->Deleteを押します。
- 10 OSインストールプログラムを再起動します。
- ▼ SLES インストール時の論理および物理ネットワークインタ フェース名の特定方法

SUSE Linux Enterprise Server OS のインストール時および設定時に、ネットワークイン タフェースの論理名および物理名 (MAC アドレス) を入力しなければならない箇所が あります。

このセクションでは、SUSE Linux OS 設定時にユーザーシェルを起動して、設定を続行するために必要な論理および物理ネットワークインタフェース名を取得する方法について説明します。

- 始める前に ラベルから、すべての物理ポートの MAC アドレスを見つけて記録します。
  - まだ行なっていない場合は、「Rescue System (システムのレスキュー)」を選択して、Enterを押します。

「Loading Linux Kernel (Linux カーネルのロード中)」というメッセージの表示後 に、SUSE スプラッシュ画面が表示されます。そのあと、「Choose a Keyboard Map (キーボードマップの選択)」画面が表示されます。

- 2 「キーボードマップの選択」画面で、適切なキーボード設定を選択して、「OK」を クリックします。 ユーザーシェルが起動して、「Rescue Login (レスキューログイン)」プロンプトが表 示されます。
- 3 「Rescue Login (レスキューログイン)」プロンプトで、ログインするために root と入 カして、Enter を押します。 レスキュープロンプトが表示されます。

4 レスキュープロンプト(#)で、次のコマンドを入力してから Enter を押して、すべて のネットワークインタフェース (アクティブおよび非アクティブ)を表示します。

#### # ifconfig -a

Linux SUSE 名前付きおよび物理名前付きネットワークインタフェースの出力が表示 されます。見つかった各インタフェースについて、次の例のような結果が出力され ます。

- eth0 Link encap:Ethernet HWaddr 00:14:4F:0C:A1:53
  inet addr:192.168.2.103 Bcast:192.168.2.255 Mask:255.255.0.0
  UP BROADCAST RUNNING MULTICAST MTU:1500 Metric:1
  RX packets:23363 errors:0 dropped:0 overruns:0 frame:0
  TX packets:21798 errors:0 dropped:0 overruns:0 carrier:0
  collisions:0 txqueuelen:100
  RX bytes:13479541 (12.8 MiB) TX bytes:20262643 (19.3 MiB)
  Interrupt:9
- lo Link encap:Local Loopback inet addr:127.0.0.1 Mask:255.0.0.0 inet6 addr: ::1/128 Scope:Host UP LOOPBACK RUNNING MTU:16436 Metric:1 RX packets:9814 errors:0 dropped:0 overruns:0 frame:0 TX packets:9814 errors:0 dropped:0 overruns:0 carrier:0 collisions:0 txqueuelen:0 RX bytes:3655065 (3.4 MiB) TX bytes:3655065 (3.4 MiB)
- 最初の列のeth0エントリは、オペレーティングシステムによって割り当てられた Ethernetインタフェースの論理名です。最初の列のloエントリは、ループバック インタフェースです。
- 第2列(1行目)のHWaddr 00.14.4F.0C:A1:53 エントリは、ネットワークポートの物理MACアドレスです。

複数のネットワークインタフェースが存在して、インタフェースの出力が画面に入 りきらない場合には、インタフェースごとに出力を表示することができます。

#### # ifconfig eth#

ここでのeth#はインタフェース番号です。

5 後から参照できるように、SUSE 論理ネットワークインタフェース名と物理ポートの MAC アドレスを記録します。

Linux SUSE OS インストール時にネットワークインタフェースを設定する際に、この 記録を参照する必要があります。

- 6 完了後、以下のいずれかを行って、レスキューシェルを終了します。
  - ILOM Web インタフェースで、「Remote Control (遠隔コントロール)」->「Remote Power Control (遠隔電力コントロール)」->「Reset (リセット)」を選択します。
  - 他のコンソールのレスキュープロンプト(#)で、rebootと入力してEnterを押します。

7 SLES インストールプログラムを再起動します。

# 索引

#### D

DHCP サーバーの PXE 用設定 [DHCPさーばーのPXEようせってい], 61-62

# I

ILOM JavaRConsole、リモート Linux インストール のセットアップ[ILOM JavaRConsole、り もーとLinuxいんすとーるのせっとあっぷ]?,34 ILOM Web インタフェースによるセットアップ [ILOM Webいんたふぇーすによるせっとあっぷ ],35-39 ILOM を使用したコンソールアクセス[ILOMをし

# J

JavaRConsole、セットアップ [JavaRConsole、せっとあっぷ], 34, 35-39

ようしたこんそーるあくせす], 35-39

## L

Linux メディア[Linuxめでいあ]

CD-ROMのリダイレクト[CD-ROMのりだいれ くと], 39 CDイメージのリダイレクト[CDいめーじのり

だいれくと], 39

#### Μ

MACアドレス[MACあどれす], 78-80,80-82

## Ν

NFS サービスの PXE 用設定[NFSさーびすのPXEようせってい], 63-64

# 0

Oracle Enterprise Linux [Oracle Enterprise Linux] PXEインストール[PXEいんすとーる], 59-74 PXE インストールイメージの作成[PXEいんす とーるいめーじのさくせい], 65-68 アップデート[あっぷでーと]、44 インストール[いんすとーる], 41-45 ドキュメント[どきゅめんと], 41 メディアキット[めでぃあきっと],42 論理および物理インタフェース名の特定[ろん りおよびぶつりいんたふぇーすめいのとく てい], 78-80 Oracle Enterprise Server[Oracle Enterprise Server], PXEサーバーからのインストール [PXEさーばーからのいんすとーる], 73-74 Oracle VM[Oracle VM], PXE インストールイメージ の作成[PXEいんすとーるいめーじのさくせい

], 71–73

#### Ρ

- portmapのPXE用インストール[portmapのPXEよういんすとーる], 62
- PXEインストール[PXEいんすとーる]
  - DHCPサーバーの設定[DHCPさーばーのせって い], 61-62
  - NFSサービスの設定[NFSさーびすのせってい], 63-64
  - OELまたはRHELでのファイアウォールの無効 化[OELまたはRHELでのふぁいあうぉーるの むこうか],65
  - OELイメージの作成[OELいめーじのさくせい], 65-68
  - Oracle Enterprise Linux[Oracle Enterprise Linux], 59–74
  - OVMイメージの作成[OVMいめーじのさくせい], 71-73
  - portmapのインストール[portmapのいんす とーる], 62
  - PXELINUXの設定[PXELINUXのせってい], 63
  - RHELイメージの作成[RHELいめーじのさくせい], 68-70
  - SLES でのファイアウォールの無効化[SLESでの ふぁいあうぉーるのむこうか], 65
  - SLES イメージの作成[SLESいめーじのさくせい], 70-71
  - SUSE Linux Enterprise Server[SUSE Linux Enterprise Server], 59–74
  - TFTP サービスの設定[TFTPさーびすのせって い], 62-63
  - ファイアウォールの無効化[ふぁいあうぉーる のむこうか], 64
- PXE インストールのための OEL または RHEL での ファイアウォールの無効化[PXEいんすとーる のためのOELまたはRHELでのふぁいあ うぉーるのむこうか], 65
- PXEインストールのための SLES でのファイア ウォールの無効化[PXEいんすとーるのため のSLESでのふぁいあうぉーるのむこうか],65
- PXE インストールのためのファイアウォールの無 効化[PXEいんすとーるのためのふぁいあ うぉーるのむこうか], 64

- PXEサーバーからのLinuxのインストール [PXEさーばーからのLinuxのいんすとーる ], 73-74
- PXE サーバーの設定[PXEさーばーのせってい], 59-74
- PXE サーバー設定[PXEさーばーせってい], 59-74 PXELINUXのPXE用設定[PXELINUXのPXEよう せってい], 63

#### R

Red Hat Enterprise Linux[Red Hat Enterprise Linux] PXE インストールイメージの作成[PXEいんす とーるいめーじのさくせい], 68-70 アップデート[あっぷでーと], 50 インストール[いんすとーる], 47-51 ドキュメント[どきゆめんと], 47 ドライバのアップデート[どらいばのあっぷ でーと], 51 メディアキット[めでいあきっと] 48

- メディアキット[めでいあきっと],48
- 論理および物理インタフェース名の特定[ろん りおよびぶつりいんたふぇーすめいのとく てい], 78-80

## S

- SIA を使用した BIOS とファームウェアのアップグ レード[SIAをしようしたBIOSとふぁーむうぇあ のあっぷぐれーど], 11-12
- SIA を使用したオペレーティングシステムのイン ストール[SIAをしようしたおペれーてぃんぐし すてむのいんすーとる], 11-12
- SIAを使用したサービスプロセッサの回復[SIAを しようしたさーびすぷろせっさのかいふく ], 11-12
- SIA を使用したファームウェアのアップグレード [SIAをしようしたふぁーむうぇあのあっぷぐ れーど], 11-12
- Sun Installation Assistant (SIA)[Sun Installation Assistant SIA] サポートされる作業[さぽーとされるさぎょう ], 11 概要[がいよう], 11-12

Sun Installation Assistant (SIA) [Sun Installation Assistant SIA] (続き) 最新バージョンの入手[さいしんばーじょんの にゅうしゅ], 12 SUSE Linux Enterprise Server SUSE Linux Enterprise Server] PXEインストール[PXEいんすとーる], 59-74 PXE インストールイメージの作成[PXEいんす とーるいめーじのさくせい], 70-71 PXE サーバーからのインストール [PXEさーばーからのいんすとーる], 73-74 アップデート[あっぷでーと],56 インストール[いんすとーる],53-58 ドキュメント[どきゅめんと], 53 ドライバのアップデート[どらいばのあっぷ でーと]、57-58 メディアキット[めでぃあきっと],54 論理および物理インタフェース名[ろんりおよ びぶつりいんたふぇーすめい] 特定[とくてい], 80-82 SYSLINUX、PXE への PXELINUX の使用 [SYSLINUX、PXEへのPXELINUXのしよう], 63

# Т

TFTP サービスの PXE 用設定[TFTPさーびすのPXEようせってい], 62-63

# ア

アップデート[あっぷでーと]

Oracle Enterprise Linux[Oracle Enterprise Linux], 44

Red Hat Enterprise Linux[Red Hat Enterprise Linux], 50

SUSE Linux Enterprise Server[SUSE Linux Enterprise Server], 56

## イ

インストール[いんすとーる]

Oracle Enterprise Linux[Oracle Enterprise Linux], 41–45

Red Hat Enterprise Linux[Red Hat Enterprise Linux], 47–51

SUSE Linux Enterprise Server[SUSE Linux Enterprise Server], 53–58

# ド

ドキュメント, 5-8

ドライバ[どらいば]

- Red Hat Enterprise Linux のアップデート[Red Hat Enterprise Linuxのあっぷでーと], 51
- SUSE Linux Enterprise Server のアップデート [SUSE Linux Enterprise Serverのあっぷでーと], 57-58

## メ

メディアの取得[めでいあのしゅとく] ISOイメージ[ISOいめーじ], 31-40 PXEイメージ[PXEいめーじ], 31-40 リモート DVD[りもーとDVD], 31-40 ローカル DVD[ろーかるDVD], 31-40 メディアインストール[めでいあいんすとーる], Red Hat Enterprise Linux[Red Hat Enterprise Linux], 50

#### IJ

- リモートコンソールからのLinuxのインストール[ りもーとこんそーるからのLinuxのいんす とーる]?, 34
- リモートコンソールのLinuxメディアへのリダイ レクト[りもーとこんそーるのLinuxめでぃあへ のりだいれくと], 34

# 仮

仮想ディスク 作成,14

# 論

論理および物理インタフェース名[ろんりおよび ぶつりいんたふぇーすめい] Oracle Enterprise Linux での特定[Oracle Enterprise Linuxでのとくてい], 78-80 Red Hat Enterprise Linux での特定[Red Hat Enterprise Linuxでのとくてい], 78-80 SUSE Linux Enterprise Server[SUSE Linux Enterprise Server] 特定[とくてい], 80-82